## ΕΓΧΕΙΡΙΔΙΟ ΧΡΗΣΗΣ ΥΠΟΒΟΛΗΣ ΑΙΤΗΣΗΣ ΓΙΑ ΒΕΒΑΙΩΣΗ ΚΕΡΔΟΥΣ

## Α. Εγγραφή στην εφαρμογή Βεβαίωσης Κερδών ΟΠΑΠ

| <b>?</b><br>Γιατί να το χάνω                                                                                                    | τι πρέπει να χάνω                                                                                                    | <b>Ε</b><br>Ποιά χέρδη αφορούν                                                                                                    |
|----------------------------------------------------------------------------------------------------|----------------------------------------------------------------------------------------------------|----------------------------------------------------------------------------------------------------|
| Για να βεβαιώσετε τα κέρδη που έχουν<br>προκύψει από συμμετοχή σας σε παιχνίδια<br>της ΟΠΑΠ Α.Ε., της Ελληνικά Λαχεία Α.Ε. και<br>της Ιπποδρομίες Α.Ε. και έχουν καταβληθεί<br>αποκλειστικά μέσω επώνυμης τραπεζικής<br>πληρωμής εντός του προηγούμενου έτους.<br>ΕΙΣΟ                                                                                                    | Να εγγραφείτε στο site και αφού<br>συμπληρώσετε όλα τα προσωπικά σας<br>στοιχεία να κάνετε χρήση της επιλογής «Νέα<br>Αίτηση». Επίσης, θα πρέπει να επινουνάψετε<br>κατά την ηλεκτρονική υποβολή της αίτησης το<br>εκκαθαριστικό σας σημείωμα και την<br>υπεύθυνη δήλωση επικυρωμένη από ΚΕΠ. | Κέρδη που έχουν προκύψει από τη συμμετοχή<br>στα παιχνίδια ΚΙΝΟ, ΤΖΟΚΕΡ, ΛΟΤΤΟ, ΠΡΟΤΟ,<br>ΕΧΤΚΑ 5, SUPER 3, UVEBET, ΠΡΟΠΟ,<br>ΠΡΟΠΟΓΚΟΛ, ΣΤΟΙΧΗΜΑ, RACES, POWERSPIN,<br>BOWLING, PENALTIES, ΣΚΡΑΤΖ, ΕΘΝΙΚΟ<br>ΑΔΧΕΙΟ, ΛΑΊΚΟ ΛΑΧΕΙΟ, ΚΡΑΤΙΚΟ ΑΛΧΕΙΟ Και<br>ΑΜΟΙΒΑΙΟ ΙΠΠΟΔΡΟΜΙΑΚΟ ΣΤΟΙΧΗΜΑ. |
| Επιθυμώ να λαμβάνω ενημερώσεις και εμπορικές<br>επικοινωνίς από ης εταιρείες του ομίλου ΟΓΙΑΠ και<br>αυναινώ στην επεξεργασία των προσωπικών<br>δεδομένων που παρείχα κατά την εγγραφή μου για<br>το σκοπό αυτό. Έχω λάβει γνώση των σχετικών<br>δικαιωμάτων μου, όπως σαναράφονται στους<br>Όρους Χρήσης της Υπηρετίας. Ρητά δηλώνω όπ<br>δεν είμα εγγεγραμμένος στο μητρώο των αυτό-<br>αποκλεισμένων παικτών.<br>Ο Συναινώ Ο Δεν Συναινώ | Email<br>Ονομα<br>Επώνυμο                                                                                                    | Ουτουνου<br>Γιληκερολογήστε το κεέμει<br>Ο Ο Ο Ο Ο Ο Ο Ο Ο Ο Ο Ο Ο Ο Ο Ο Ο Ο Ο                                                                                                     |

Κατά την εγγραφή σας πρέπει να συμπληρώσετε όλα τα απαραίτητα πεδία συμπεριλαμβανομένου και του πεδίου Επαλήθευσης Κειμένου (captcha). Εάν η εικόνα της Επαλήθευσης Κειμένου δεν είναι ευδιάκριτη, μπορεί να αλλάξει πατώντας το κουμπί κάτωθι της εικόνας.

Επίσης, επιλέγετε εάν θέλετε να λαμβάνετε ή όχι, Εμπορικές Ενημερώσεις, σημειώνοντας "Συναινώ" ή "Δεν Συναινώ" αντιστοίχως, κάτω από το ενημερωτικό κείμενο που βρίσκεται στο αριστερό μέρος της σελίδας.

Η διαδικασία της εγγραφής ξεκινάει με την επιλογή του πλαισίου "Εγγραφή".

| Για να βεβαιώσετε τα κέρδη που έχουν<br>προκύψει από συμμετοχή σας σε παιχνίδια<br>της ΟΠΑΠ Α.Ε., της Ελληνικά Λαχεία Α.Ε. και<br>της Ιπποδρομίες Α.Ε. και έχουν καταβληθεί<br>αποκλειστικά μέσω επώνυμης τραπεζικής<br>πληρωμής εντός του προηγούμενου έτους. | Να εγγραφείτε στο site και αφού<br>συμπληρώσετε όλα τα προσωπικά σας<br>στοιχεία να κάνετε χρήση της επιλογής «Νέα<br>Αίτηση». Επίσης, θα πρέπει να επισυνάψετε<br>κατά την ηλεκτρονική υποβολή της αίτησης το<br>εκκαθαριστικό σας σημείωμα και την<br>υπεύθυνη δήλωση επικυρωμένη από ΚΕΠ. | Κέρδη που έχουν προκύψει από τη συμμετοχή<br>στα παιχνίδια ΚΙΝΟ, ΤΖΟΚΕΡ, ΛΟΤΤΟ, ΠΡΟΤΟ,<br>ΕΧΤRA 5, SUPER 3, LIVEBET, ΠΡΟΠΟ,<br>ΠΡΟΠΟΓΚΟΑ, ΣΤΟΙΧΗΜΑ, RACES, ΡΟWERSPIN,<br>ΒΟWLING, PENALTIES, ΣΚΡΑΤΣ, ΕΘΝΙΚΟ<br>ΛΑΧΕΙΟ, ΛΑΪΚΟ ΛΑΧΕΙΟ, ΚΡΑΤΙΚΟ ΛΑΧΕΙΟ και<br>ΑΜΟΙΒΑΙΟ ΙΠΠΟΔΡΟΜΙΑΚΟ ΣΤΟΙΧΗΜΑ. |  |
|----------------------------------------------------------------------------------------------------|----------------------------------------------------------------------------------------------------|----------------------------------------------------------------------------------------------------|--|
| ΕΙΣΟΛ                                                                                                    | ΔοΣ ΕΓΓΡ                                                                                                    | Ф                                                                                                    |  |
| Η εγγραφή σας στην εφαρμογή έγινε με επιτυχία. Σ                                                                                                    | ας έχει αποσταλεί email για την επαλήθευση της ηλεκτρονική                                                                                                    | ς σας διεύθυνσης.                                                                                                    |  |
| Επιθυμώ να λαμβάνω ενημερώσεις και εμπορικές<br>επικοινωνίες από τις εταιρείες του ομίλου ΟΠΑΠ και<br>συναινώ στην επιεξεργασία των προσωπικών                                                                                                    | Email                                                                                                    | CULTIVONS                                                                                                    |  |
| οτοσμέτων που παρέχα και η της γγγλαφη μου για<br>το σκοτά συτό. Έχω λάξαι γινώση των σχειτικών<br>δικαιωμάτων μου, όπως αναγράφονται στους<br>Όρους Χρήσης της Υπηριοίας. Ρητά δηλώνω ότι<br>δεν είμαι εγγγραμμένος στο μητρώο των αυτό-                      | Ονομα<br>Επώνυμο                                                                                                    |                                                                                                    |  |
| αποκλεισμένων παικτών.<br>Ο Συναινώ Ο Δεν Συναινώ                                                                                                    |                                                                                                    | Εγγραφή                                                                                                    |  |
|                                                                                                    |                                                                                                    |                                                                                                    |  |

Για να συνεχιστεί η διαδικασία εγγραφής, είναι απαραίτητο να πατήσετε τον σύνδεσμο που περιέχεται στην αλληλογραφία και αυτομάτως θα μεταφερθείτε στη σελίδα ορισμού του συνθηματικού (Κωδικός Πρόσβασης).

## Β. Σύνδεση στην εφαρμογή

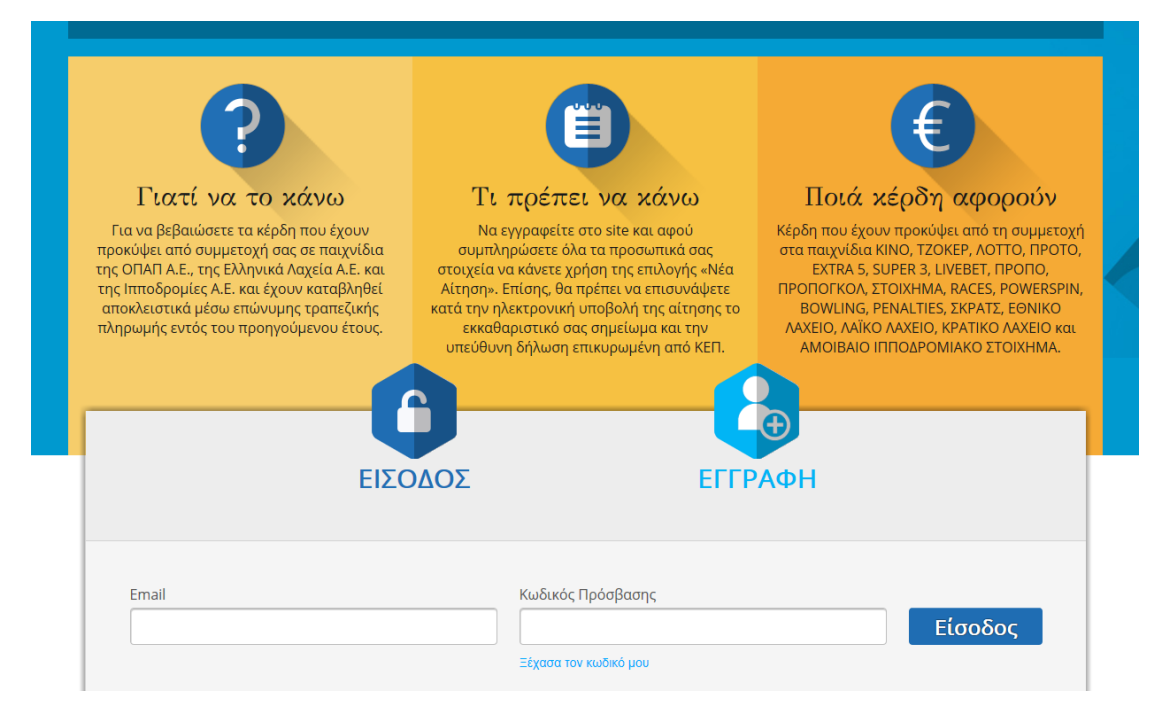

Εισέρχεστε στην εφαρμογή, εισάγοντας σωστά την ηλεκτρονική διεύθυνση (Email) που έχετε δηλώσει και τον Κωδικό Πρόσβασης.

Εάν δε θυμάστε τον κωδικό πρόσβασης, πατάτε στο σύνδεσμο "Ξέχασα τον κωδικό μου" και μεταφέρεστε στη σελίδα Αλλαγής / Επαναφοράς Κωδικού Πρόσβασης.

## Γ. Ορισμός Κωδικού Πρόσβασης

| Κωδικός Πρόσβασης   | Οδηγίες για την πολιτική ασφαλείας κωδικού πρόσβασης:                                      |
|---------------------|--------------------------------------------------------------------------------------------|
|                     |                                                                                            |
| Επιβεβαίωση Κωδικού | Ο Κωδικός Πρόσβασής σας πρέπει να διαθέτει κατ΄ελάχιστον 8 χαρακτήρες, εκ των οποίων:      |
| Ιιροσβασης          | τουλάχιστον 1 αριθμό<br>τουλάχιστον 1 σύμβολο<br>τουλάχιστον 1 πεζός λατινικός χαρακτήρας. |
| Υποβολή             |                                                                                            |
|                     |                                                                                            |
|                     |                                                                                            |

Ορίζετε τον κωδικό πρόσβασής σας στην εφαρμογή, ο οποίος θα πρέπει να ακολουθεί τις οδηγίες της πολιτικής ασφαλείας, όπως αυτή περιγράφεται στο δεξί μέρος της οθόνης.

Η διαδικασία προβλέπει επίσης και την επιβεβαίωση του κωδικού, σε ξεχωριστό πεδίο.

## Δ. Αλλαγή / Επαναφορά Κωδικού Πρόσβασης

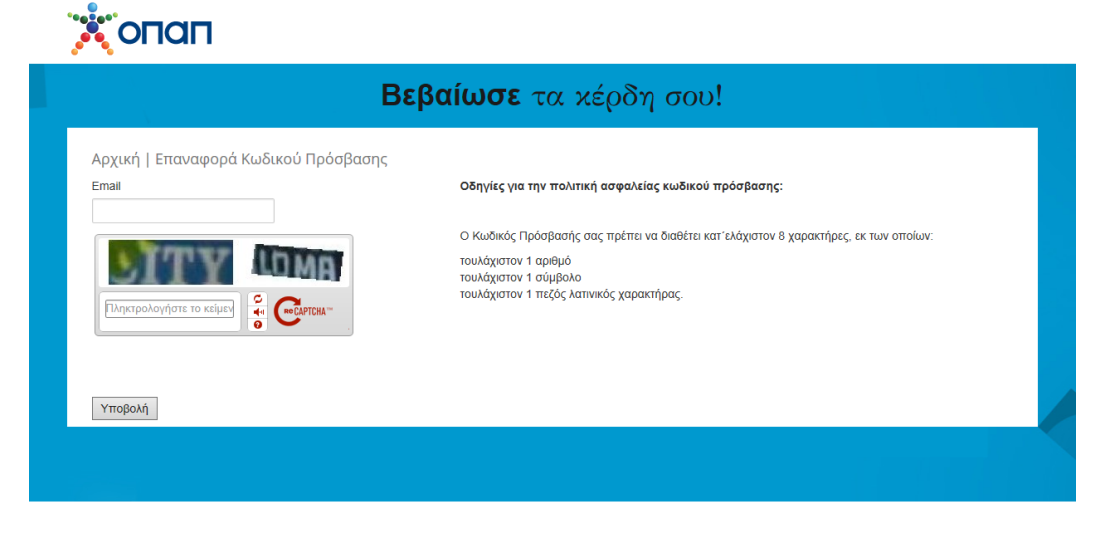

Μπορείτε να ζητήσετε Αλλαγή / Επαναφορά του Κωδικού Πρόσβασής σας.

Θα πρέπει να συμπληρώσετε το Email που έχετε δηλώσει στην εφαρμογή όπου και θα σας αποσταλεί ηλεκτρονικό μήνυμα. Στο ηλεκτρονικό μήνυμα, θα περιέχεται σύνδεσμος (link) ο

οποίος θα σας επιτρέψει να αλλάξετε τον κωδικό πρόσβασης μέσα από τη σελίδα του Ορισμού Κωδικού Πρόσβασης.

# Ε. Υποβολή προσωπικών στοιχείων (Υπεύθυνη Δήλωση)

Αρχικά, θα πρέπει να υποβάλετε τα προσωπικά σας στοιχεία στη σελίδα Υπεύθυνη Δήλωση, την οποία κατόπιν θα εκτυπώσετε και θα επικυρώσετε για το γνήσιο της υπογραφής σε γραφείο ΚΕΠ, ή Αστυνομικό Τμήμα, ώστε να σας δοθεί η δυνατότητα, μέσω της εφαρμογής, της κατάθεσης αίτησης για βεβαίωση κερδών.

|                       |                                               | ΥΠΕΥΘΥΝΗ ΔΗΛΩΣΗ                                                                                                 |                              |
|-----------------------|-----------------------------------------------|----------------------------------------------------------------------------------------------------|------------------------------|
|                       |                                               | (άρθρο 8 N.1599/1986)                                                                                           |                              |
| Η ακρ                 | βεια των στοιχείων που ι                      | βάλλονται με αυτή τη δήλωση μπορεί να ελεγχθεί με βάση το αρχείο άλλων υπηρεσιών (                              | άρθρο 8 παρ. 4 Ν. 1599/1986) |
| ΠΡΟΣ <sup>(1)</sup> : |                                               |                                                                                                    |                              |
| ΑΠΟ ολιμΟ             | n                                             |                                                                                                    |                              |
| Ovoug *               |                                               | Επώνομο •                                                                                                    |                              |
| ΓΕΩΡΠΟΣ               |                                               | (TEOPHOY                                                                                                    |                              |
| Ονομα Πατ             | 96ç*                                          | Επώνυμο Πατρός *                                                                                                |                              |
| Όνομα Μητ             | póc*                                          | Επώνυμο Μητρός *                                                                                                |                              |
| Ημερομηνί<br>Ημέρο    | α Γέννησης <sup>(2)</sup> .<br>Μήνας 💌 Έτος 💌 | Τόπος Γέννησης * Αρ. Δελτίου Ταυτότητας * Εκδούσα Αρχή                                                          |                              |
| Ή<br>Αριθμός Δυ       | ιβατηρίου Χώς                                 | Εκδοσης διαβατηρίου Αδεια Παραμονής Α.Μ.Κ.Α.                                                                    | 1                            |
| Τηλέφωνο Ι            | ταθερό • Τηλ                                  | ωνο Κυητό * Email *                                                                                             |                              |
| Επίσης τα             | τοιχεία κατοικίας μου ε                       | ne de la constante de la constante de la constante de la constante de la constante de la constante de la consta |                              |
| Οδός •                |                                               | Αριθμός * Ταχ Χωδικός *                                                                                         |                              |
| Τόπος Κατο            | υκίας (Πόλη) *                                | Νομός*                                                                                                    |                              |
| Βεβαιώνω              | επίσης ότι το ΑΦΜ μου «                       | η δΟΥ είναι τα παρακάτω:                                                                                        |                              |
| A.Φ.M. •              | Emuj                                          | lalwer) Α.Φ.Μ. + Δ.Ο.Υ.                                                                                         |                              |
| Επίσης, δη            | ώνω ότι είμαι:                                |                                                                                                    |                              |
| Επάγγελμα             | •                                             | Λεπτομέρειες επαγγελματικής ιδιότητας Επαγγελματική ιδιότητα                                                    |                              |
| Εττιλέξτε             |                                               | Emhlépe v                                                                                                    |                              |

Τα πεδία Όνομα, Επίθετο και Email είναι ήδη συμπληρωμένα από τη διαδικασία εγγραφής. Τα πεδία που φέρουν αστερίσκο (\*) είναι υποχρεωτικά, και πρέπει να συμπληρωθούν σύμφωνα με τις υποδείξεις των υπομνήσεων που εμφανίζονται όταν ο χρήστης φέρει τον κέρσορα πάνω από κάθε πεδίο.

Τα προσωπικά σας στοιχεία, όπως Όνομα, Επώνυμο, Πατρώνυμο κλπ., θα πρέπει να αναγράφονται <u>ακριβώς</u> με τον ίδιο τρόπο που έχουν αναγραφεί στην ταυτότητα ή το διαβατήριό σας.

Εάν συμπληρωθεί το πεδίο του Αρ. Δελτίου Ταυτότητας δε δύναται να συμπληρωθούν τα πεδία του Αριθμού Διαβατηρίου, Χώρας Έκδοσης Διαβατηρίου και Άδειας Παραμονής. Αντίστροφα, εάν συμπληρωθούν τα πεδία του Αριθμού Διαβατηρίου και της Χώρας Έκδοσης Διαβατηρίου, δε δύναται να συμπληρωθεί το πεδίο του Αρ. Δελτίου Ταυτότητας. Το πεδίο της Άδειας Παραμονής συμπληρώνεται υποχρεωτικά από κατόχους διαβατηρίου χωρών εκτός Ε.Ε.

Εάν στο πεδίο Επάγγελμα επιλεγεί η τιμή Ελεύθερος Επαγγελματίας/Επιχειρηματίας, τότε θα πρέπει να επιλεγεί και μία εκ των εννέα υποκατηγοριών στο πεδίο των Λεπτομερειών επαγγελματικής ιδιότητας · άλλως, δε δύνασθε να προχωρήσετε στην ολοκλήρωση της Αποθήκευσης. Εάν το επάγγελμά σας δεν ανήκει σε καμία από τις συγκεκριμένες υποκατηγορίες, μπορείτε να επιλέξετε την υποκατηγορία «άλλο» και να συμπληρώσετε στο πεδίο « Επαγγελματική ιδιότητα» το δικό σας επάγγελμα.

| Τηλέφωνο Κινητό *                                                                                                    | Email *                                                                                                    |                                                                                                    |                                                                                                    |
|----------------------------------------------------------------------------------------------------|----------------------------------------------------------------------------------------------------|----------------------------------------------------------------------------------------------------|----------------------------------------------------------------------------------------------------|
| μου είναι:                                                                                                    |                                                                                                    |                                                                                                    |                                                                                                    |
| Αριθμός *                                                                                                    | Ταχ.Κωδικός *                                                                                                    |                                                                                                    |                                                                                                    |
| Νομός <b>*</b>                                                                                                    |                                                                                                    |                                                                                                    |                                                                                                    |
| μου και η ΔΟΥ είναι τα παρακάτι<br>Επιβεβα<br>Επιλέξτε<br>Λογιστής/Οικονομολόν                                        | w:                                                                                                    |                                                                                                    |                                                                                                    |
| Δικηγόρος/Νομικός Σύ<br>Ιδιοκτήτης πρακτορείου<br>Ιδιοκτήτης χώρου εστία<br>Ιατρός/Οδοντίατρος<br>Εργολάβος οικοδομών | ρουλος<br>υ ΟΠΑΠ/VLTS<br>ασης/διασκέδασης<br>// Αρχιτέκτων/Πολιτικός Μηχανικός                                                                                                    | τική ιδιότητα επιτηδειματία                                                                                                    |                                                                                                    |
| Έμπορος     Βιοτέχνης     Αγρότης     Αγρότης     ΑΛΛΟ     τοιχεία του αντιχωτισο είναι.                              |                                                                                                    |                                                                                                    |                                                                                                    |
| Επώνυμο *                                                                                                    |                                                                                                    | Επαγγελματική Ιδιότητα *                                                                                                    |                                                                                                    |
| Τηλέφωνο *                                                                                                    |                                                                                                    | А.Ф.М. <b>*</b>                                                                                                    | Επιβεβαίωση Α.Φ.Μ. *                                                                                                    |
|                                                                                                    | μου είναι:<br>Αριθμός *<br>Νομός *<br>μου και η ΔΟΥ είναι τα παρακάτα<br>Επιβεβα<br>Επιλέξτε<br>Λογιστής/Οικονομολόγ<br>Δικηγόρος/Νομικός Σύ<br>Ιδιοκτήτης τρακτορείο<br>Ιδιοκτήτης χώρου εστά<br>Ιδιοκτήτης χώρου εστά<br>Ιατρός/Οδοντίατρος<br>Εργολάβος οικοδομών<br>Εμπορος<br>Βιστέχνης<br>Αγλότης<br>Αγλογ | μου είναι:<br>Αριθμός * Ταχ.Κωδικός *<br>Νομός *<br>μου και η ΔΟΥ είναι τα παρακάτω:<br>Επιβεβα Επιλέξτε<br>Δογιστής/Οικονομολόγος Δικηγόρος/Νομικός Σύβουλος<br>Ιδιοκτήτης χυώρου εστασης/διασκέδασης<br>Ιδιοκτήτης χυώρου εστασης/διασκέδασης<br>Ιδιοκτήτης χυώρου εστασης/διασκέδασης<br>Ιστρός/Οδοντίατρος<br>Εργολάβος οικοδομών/ Αρχιτέκτων/Πολιτικός Μηχανικός<br>Βιστέχνης<br>Αγλοτο<br>Τηλέφωνο *<br>Πηλέφωνο * | μου είναι:<br>Αριθμός * Ταχ.Κωδικός *<br>Νομός *<br>μου και η ΑΟΥ είναι τα παρακάτω:<br>Επιβεβα Επιλέξτε Ασγιστής/Οικονομολόγος Δικηγόρο/Νομικός Σύβουλος Ιδιοκτήτης ταρακιστος Βοτάγκης μόρου εστίασης/διασκέδασης Ιατρός/Οδοντίατρος Εργολάβος οικοδομών/ Αρχιτέκτων/Πολιτικός Μηχανικός τική ιδιότητα επιτηδευματία Βιοτέγκης Αγρότης Αγλοο τοιχεία του αντισκητου είναι:<br>Επιώνυμο * Επαγγελματική Ιδιότητα *<br>Πηλέφωνο * Α.Φ.Μ. * |

Επιλέγοντας, στο πεδίο Επάγγελμα, την τιμή Δημόσιος Υπάλληλος με υποχρέωση πόθεν έσχες, εν συνεχεία θα πρέπει να επιλέξετε και μία εκ των οκτώ υποκατηγοριών στο πεδίο των Λεπτομερειών επαγγελματικής ιδιότητας · άλλως, δε δύνασθε να προχωρήσετε στην ολοκλήρωση της Αποθήκευσης. Εάν το επάγγελμά σας δεν ανήκει σε καμία από τις συγκεκριμένες υποκατηγορίες, μπορείτε να επιλέξετε την υποκατηγορία «άλλο» και να συμπληρώσετε το δικό σας επάγγελμα.

| Τόπος Κατοικίας (Πόλη) *                                                                                                    | Νομός *                                                                                                    |                                                                                                    |                                                                                                    |                                                                                                    |
|----------------------------------------------------------------------------------------------------|----------------------------------------------------------------------------------------------------|----------------------------------------------------------------------------------------------------|----------------------------------------------------------------------------------------------------|----------------------------------------------------------------------------------------------------|
| AGHNA                                                                                                    | ATTIKH                                                                                                    |                                                                                                    |                                                                                                    |                                                                                                    |
| Βεβαιώνω επίσης ότι το ΑΦΜ μου κ                                                                                                    | αι η ΔΟΥ είναι τα παρακάτω:                                                                                                    |                                                                                                    |                                                                                                    |                                                                                                    |
| .φ.Μ. • Ετιβε                                                                                                    | βαίωση Α.Φ.Μ. * Δ.Ο.Υ.                                                                                                    |                                                                                                    |                                                                                                    |                                                                                                    |
| επίσης, δηλώνω ότι είμαι:                                                                                                    |                                                                                                    |                                                                                                    |                                                                                                    |                                                                                                    |
| επάγγελμα *                                                                                                    | Λεπτομέρειες επαγγελματικής ιδιότητας                                                                                                    | Επαγγελματική ιδι                                                                                                    | ότητα                                                                                                    |                                                                                                    |
| Δημόσιος Υπάλληλος με υπι 💌                                                                                                    | Επιλέξτε                                                                                                    |                                                                                                    |                                                                                                    |                                                                                                    |
| Τέλος, δηλώνω ότι τα στοιχεί<br>Ονομα *                                                                                                    | Επιλέξτε<br>la ή Απτινομικός/Πυροσβέστης<br>Βουλευτής/Ευρωβουλευτής<br>Δικαστικός Λειτουργός<br>Λιμενικός /Συτοριοφύλακας/Τελωνειακός                                                                                                    |                                                                                                    | ελματική Ιδιότητα *                                                                                                    |                                                                                                    |
|                                                                                                    | Πρόεδρος/Προίστάμενος Ελεκτικών Υπηρεσιώ<br>Στρατιωτικός<br>Συσουστικός Χπάλλαλος                                                                                                    | ν/ΔΕΚΟ/Ν.Π.Δ.Δ./                                                                                                    |                                                                                                    |                                                                                                    |
| Email *                                                                                                    | Υπάλληλος Δ.Ο.Υ.<br>ΑΛΛΟ                                                                                                    |                                                                                                    | •                                                                                                    | Επιβεβαίωση Α.Φ.Μ. *                                                                                                    |
| Με ατομική μου ευθύνη και γνωρίζον<br>Βεβαιώνω την ακρίβεια των ανωτέρω<br>διάβατηρίου είναι ως φαίνονται παρα<br>(1) Αναγράφεται από τον ενδιαφερόμε<br>(2) Αναγράφεται ολογράφως.<br>(3) «Όποιος εν γνώσει του δηλώνει ψα<br>τουλάχιστον τριών μηνών. Εάν ο υπαί<br>ακόπευε να βλάψει άλλον. τιρωρείται.<br>(4) Σε περίπτωση ανεπάρκειας χώρου ι | τας τις κυρώσεις <sup>(3)</sup> που προβλέπονται από τις<br>στοιχείων και συγκεκριμένα ότι τόσο τα προσυ<br>πάνω και ότι είμαι ο διαχειριστής και κάτοχος τ<br>νο πολίτη ή Αρχή ή η Υπηρεσία του δημόσιου τ<br>υδή γεγονότα ή αρνείται ή αποκρύπτει τα αληξ<br>τιος αυτών των πρόξεων οκόπευε να προσπορ<br>με κάθαιςδη μύχι 10 ετών.<br>η δήλωση συνεχίζεται στην πίσω όψη της και υ | διατάξεις της παρ. 6 το<br>ππικά μου στοιχεία όσα<br>της ως άνω Διεύθυνσης<br>τομέα, που απευθύνετα<br>δινά με έγγραφη υπεύθ<br>ίσει στον εαυτόν του ή<br>πογράφεται από τον δ | υ άρθρου 22 του Ν.<br>και ο Αριθμός Δελτί<br>; Ηλεκτρουικού Ταχι<br>αι η αίτηση.<br>υνη δήλωση του άρ<br>σε άλλον περιουσια<br>ηλούντα ή την δηλο | 1599/1986, δηλώνω ότι:<br>ίου Ταυτότητας/Αριθμός<br>δδορμείου(email). <sup>(8)</sup><br>θρου 8 τιμωρείται με φυλάκιση<br>κό όφελος βλάπτοντας τρίτον ή<br>ύσα. |
| τονοειστικό πεδία                                                                                                    |                                                                                                    |                                                                                                    |                                                                                                    |                                                                                                    |
|                                                                                                    |                                                                                                    |                                                                                                    |                                                                                                    |                                                                                                    |

Εάν τη διαδικασία παρακολουθεί αντίκλητος, τότε θα πρέπει τα στοιχεία αυτού να δηλωθούν στα σχετικά πεδία, τα οποία πρέπει να ενεργοποιήσετε. Είναι απαραίτητο τα συγκεκριμένα στοιχεία να έχουν δηλωθεί και στην υπεύθυνη δήλωση. Ο αντίκλητος λαμβάνει, μέσω ηλεκτρονικού ταχυδρομείου, ενημέρωση για την πρόοδο της αίτησής σας.

Σε κάθε περίπτωση, ο Α.Φ.Μ. του αντικλήτου πρέπει να είναι διαφορετικός από τον δικό σας Α.Φ.Μ.

Κατόπιν, επιλέγετε Αποθήκευση και Εκτύπωση.

| Αριθμός Διαβατηρίου                                                                                                    | Χώρα Έκδοση                                                                                                    | ς Διαβατηρίου                                                                                                    | Άδεια Παραμονής                                                                              | A.M.K.A.                                                |  |
|----------------------------------------------------------------------------------------------------|----------------------------------------------------------------------------------------------------|----------------------------------------------------------------------------------------------------|----------------------------------------------------------------------------------------------|---------------------------------------------------------|--|
| Τηλέφωνο Σταθερό *                                                                                                    | Τηλέφωνο Κιν                                                                                                    | ητό *                                                                                                    | Email *                                                                                      |                                                         |  |
| Επίσης τα στοιχεία κατοικίας μ                                                                                                    | ου είναι:                                                                                                    |                                                                                                    |                                                                                              |                                                         |  |
| Οδός *                                                                                                    |                                                                                                    | Αριθμός *                                                                                                    | Ταχ.Κωδικός *                                                                                |                                                         |  |
| ΣΨΩ                                                                                                    |                                                                                                    | 5                                                                                                    | 5                                                                                            |                                                         |  |
| Τόπος Κατοικίας (Πόλη) *                                                                                                    |                                                                                                    | Νομός *                                                                                                    |                                                                                              |                                                         |  |
|                                                                                                    |                                                                                                    |                                                                                                    |                                                                                              |                                                         |  |
|                                                                                                    |                                                                                                    |                                                                                                    |                                                                                              |                                                         |  |
| Βεβαιώνω επίσης ότι το ΑΦΜ μ<br>Α.Φ.Μ. *                                                                                                    | ιου και η ΔΟΥ ε<br>Επιβεβα Επι/                                                                                                    | ίναι τα παρακάτω<br>                                                                                                    | E                                                                                            | 7                                                       |  |
| Βεβαιώνω επίσης ότι το ΑΦΜ μ<br>Α.Φ.Μ. *<br>Επίσης, δηλώνω ότι είμαι:<br>Επάγγελμα *                                                                       | ου και η ΔΟΥ ε<br>Επιβεβα<br>Αικη<br>Ιδιογ<br>Ιδιογ<br>Ιδιογ<br>Εργι                                                                                                    | ίναι τα παρακάτω<br>κέξτε<br>ατής/Οικονομολόγα<br>γόρος/Νομικός Σύβ<br>ατήτης πρακτορείου<br>ατήτης χώρου εστία<br>όχιδοντατρος<br>ολάβος οικοδομών/                                                | χ<br>δούλος<br>ι ΟΠΑΠ/VLTS<br>σης/διασκέδασης<br>' Αρχιτέκτων/Πολιτικός Μηχανικός            | τική ιδιότητα επιτηδευματία                             |  |
| Βεβαιώνω επίσης ότι το ΑΦΜ μ<br>Α.Φ.Μ. *<br>Επίσης, δηλώνω ότι είμαι:<br>Επάγγελμα *<br>Ελεύθερος Επαγγελματίας / Ε.                                       | ου και η ΔΟΥ ε<br>Επιβεβα Επι/<br>Λογι<br>Ιδιον<br>Ιδιον<br>Ιστρ<br>Εργπ<br>Βιστ<br>Βιστ                                                                                                    | ίναι τα παρακάτω<br>κέξτε<br>στής/Οικονομολόγι<br>γόρος/Νομικός Σύβ<br>τήμης πρακτορείου<br>τήμης χώρου εστία<br>ός/Οδοντίατρος<br>ολάβος οικοδομών/<br>έρχης<br>έχνης                              | χ<br>δούλος<br>ι ΟΠΑΠ/VLTS<br>σης/διασκέδασης<br>/ Αρχιτέκτων/Πολιτικός Μηχανικός            | τική ιδιότητα επιτηδευματία                             |  |
| Βεβαιώνω επίσης ότι το ΑΦΜ μ<br>Α.Φ.Μ. *<br>Επίσης, δηλώνω ότι είμαι:<br>Επάγγελμα *<br>Ελεύθερος Επαγγελματίας / Ε<br>Τέλος, δηλώνω ότι τα στα            | ιου και η ΔΟΥ ε<br>Επιβεβα Επι<br>Δικα<br>Ιδιοι<br>Ιδιοι<br>Ιδιο<br>Ιδιο | ίναι τα παρακάτω<br>κέξτε<br>ατής/Οικονομολόγο<br>γόρος/Νομικός Σύξ<br>ατήτης πρακτορείου<br>ατήτης χώρου εστία<br>ός/Οδοντίατρος<br>ολάβος οικοδομών/<br>τόρος<br>δίντης<br>δύτης<br>σογμού ετναι. | κ<br>δούλος<br>δούλος<br>οΠΑΓΙΛΛΙ.ΤΙS<br>σης/διασκέδασης<br>' Αρχιτέκτων/Πολιτικός Μηχανικός | τική ιδιότητα επιτηδευματία                             |  |
| Βεβαιώνω επίσης ότι το ΑΦΜ μ<br>Α.Φ.Μ. *<br>Επίσης, δηλώνω ότι είμαι:<br>Επάγγελμα *<br>Ελεύθερος Επαγγελματίας / Ε<br>Τέλος, δηλώνω ότι τα στα<br>Όνομα * | ιου και η ΔΟΥ ε<br>Επιβεβα Επι/<br>Διαγ<br>Ιδιοι<br>Ιδιοι<br>Ιδιοι<br>Ισιοι<br>Εργ<br>Εργ<br>Εργ<br>Εργ<br>Εργ<br>ΑλΛο<br>Ανρι<br>Αλλο                                                                                                    | ίναι τα παρακάτω<br>κέξτε<br>στής/Οικονομολόγι<br>γόρος/Νομικός Σύξ<br>στήτης πρακτορείου<br>στήτης πρακτορείου<br>στήτης αραγοτικός<br>δοχορος<br>δίτης<br>ο<br>κυριου είναι:<br>Επώνυμο *         | ς<br>δούλος<br>οΠΑΠΛΥLΤS<br>σης/διασκέδασης<br>/ Αρχιτέκτων/Πολιτικός Μηχανικός              | τική ιδιότητα επιτηδευματία<br>Επαγγελματική Ιδιότητα * |  |

Αμέσως, σας εμφανίζεται υπόμνηση για την εκτύπωση της Υπεύθυνης Δήλωσης και τη σάρωσή της. Η Υπεύθυνη Δήλωση πρέπει να επικυρωθεί για το γνήσιο της υπογραφής σε γραφείο ΚΕΠ ή Αστυνομικό Τμήμα · στη σφραγίδα επικύρωσης θα πρέπει να αναγράφονται το ονοματεπώνυμό σας και ο αριθμός του εγγράφου (Α.Δ.Τ. ή Διαβατήριο), το οποίο θα χρησιμοποιήσετε για την επικύρωση.

| P 🛧                                  | Page                                   | e:                               | l of <u>1</u>          | - +                                      | Autom                      | atic Zo                | oom_     |                                       |                             | Di     |  |
|--------------------------------------|----------------------------------------|----------------------------------|------------------------|------------------------------------------|----------------------------|------------------------|----------|---------------------------------------|-----------------------------|--------|--|
|                                      |                                        |                                  |                        |                                          |                            |                        |          |                                       |                             |        |  |
|                                      |                                        |                                  |                        |                                          |                            |                        |          |                                       |                             |        |  |
|                                      |                                        |                                  |                        |                                          |                            |                        |          |                                       |                             |        |  |
|                                      |                                        |                                  | ~                      |                                          |                            | <b>7</b> 11            |          |                                       |                             |        |  |
|                                      |                                        |                                  | 1                      | (dpepo 8 N                               | 15 9 9/19 86 )             | 21                     |          |                                       |                             |        |  |
| Ηαρφίβεια το                         | ου σταιχτίων πα                        | ου υποβάλλου τ                   | αμεαυτ                 | ή τη δήλωση μπορ                         | εί να ελεγχθ               | ίμεβέα                 | πη το «ρ | ητίο άλλων υτηρ                       | εσιών (άρθρο 8              | 8      |  |
|                                      | -                                      |                                  | -                      | παρ. 4 Ν. 1.999.                         | 1986)                      |                        |          |                                       |                             |        |  |
|                                      |                                        |                                  |                        |                                          |                            |                        |          |                                       |                             |        |  |
| ΠΡΟΣ <sup>(0</sup> :                 | Όμιλος                                 | ΟΠΑΠ                             |                        |                                          |                            |                        |          |                                       |                             |        |  |
| Ο - Η Ονομα:                         | ХАРАЛАМ                                | νιπος                            |                        | Επώνιμο:                                 |                            | ΠA                     |          | οπογλος                               |                             |        |  |
| Ουομα και Επών                       | ιμο Πατέρα:                            | ΠΩΡΓΟΣ                           | ПАПА                   | ΔΟΠΟΥΛΟΣ                                 |                            |                        |          |                                       |                             |        |  |
| Ουομα και Επών                       | μο Μιτέρας:                            | ΙΩΑΝΝΑ                           | ПАПА                   | ΔΟΠΟΥΛΟΥ                                 |                            |                        |          |                                       |                             |        |  |
| Ημερομηνία γένν                      | ।णाऽःः                                 | 03/11/19                         | 967                    |                                          |                            |                        |          |                                       |                             |        |  |
| TOTTOS FEUR OTAS                     | ;                                      | AOHNA                            |                        |                                          |                            |                        |          |                                       |                             |        |  |
| Αριθμός Δελτίοι                      | Τα ι τότ ι τας:                        | 2100000                          |                        |                                          |                            | 21                     | 01234    | 567                                   |                             |        |  |
| Η Αριθμός Δια βα                     | n a pios :                             |                                  |                        |                                          | oncept.                    |                        |          |                                       |                             |        |  |
| Χώρα Έκδοσης Α<br>Η άδετις παραγι    | Δια βατιβρίοι:                         |                                  |                        |                                          |                            |                        |          |                                       |                             |        |  |
| αλλοδαπο (ς εκτ                      | S EE)                                  |                                  |                        |                                          |                            | 69                     | 12345    | 678                                   |                             |        |  |
| A.M.K.A.:                            | 404                                    | NLA.                             |                        | MADAAAS                                  | KBU ( 10:                  | -                      |          | 111115                                | ATTIK                       |        |  |
| TOTTOS FIX TO IKINS                  | ; AGH                                  | NA                               | 0805:                  | KADAVIA2                                 | Δ//ση Ηλι                  | : 100<br>πρ.           | TK:      | Noµ0                                  | s: ATTIK                    |        |  |
| Αρ. Τι λεομο στη                     | πo∎(#ax):                              |                                  |                        | -                                        | Em alb:                    | ED I                   |          |                                       |                             |        |  |
| Μοατομική μου «<br>δηλώνω ότις       | anggad narihana                        | ni Zevnag kig tu                 | iamacri, j             | <ol> <li>neu nae3kéneu</li> </ol>        | 10.046 1.98                | saráže.g               | r Jé nec | a. Gile a Gadacia                     | 22 ICH N. 1599              | /1986. |  |
| Βαβαιώνω την ατ<br>Τα στό τητας/ΑστΟ | al Belan kuru asa<br>1 da Sila Bangale | nésaran, jela<br>da elvar ak esa | ne na aug<br>Necesia n | picitalador de ede<br>Radiorido en el el | с 14 1300w<br>С 14 0 б.430 | ו. ועב שכש<br>שומו יאר | ac. 2010 | ία όσο και ο Ασιό<br>1900 της ως άνως | luóg áskulou<br>AlsáGuverje |        |  |
|                                      |                                        |                                  |                        |                                          |                            |                        |          |                                       |                             |        |  |

## ΣΤ. Υποβολή Αίτησης Βεβαίωσης Κερδών

Κατόπιν, επιλέγετε «Νέα Αίτηση».

| <ol> <li>Επιλέξτε - Αποθήκευση- κ</li> <li>Επικυρώστε την Υπεύθων</li> <li>Σαρώστε την Υπεύθωνη Δ</li> <li>Επιλέξτε -Νέα Αίτηση- κα</li> <li>Επιλέξτε - Αποθέχομαι του</li> </ol> | αι εκτυπώστε το αντίγραφο της υ<br>η Δήλωση σε ένα γραφείο ΚΕΠ ή<br>ήλωση και το πο πρόσφατο φορ<br>ε επισυνάψτε τα ψηφεακά αρχεία (<br>η όρους χρήσης- και εν συνεχεία | πεύθυνης δήλωσης που θα<br>Αστυνομικό Τμήμα.<br>ιλογικό Εκκαθαριστικό.<br>Υπεύθυνη Δήλωση και πρό<br>ι «Αποθήκευση» ώστε να ολ | εμφανιστεί.<br>οφατο Εκκαθαρκστικό).<br>ιοκληρωθεί η διαδικασία. |                                |
|----------------------------------------------------------------------------------------------------|----------------------------------------------------------------------------------------------------|----------------------------------------------------------------------------------------------------|------------------------------------------------------------------|--------------------------------|
| Η Υπεύθυνη Δήλωσή μου                                                                                                    | 📀 www.                                                                                                    |                                                                                                    |                                                                  | Επιθυμώ να λαμβάνω ενημερώσεις |
|                                                                                                    |                                                                                                    |                                                                                                    | λήψη Υπεύθυνης δηλωπης                                           | Αλλαγή κωδικού πρόσβασης       |
|                                                                                                    |                                                                                                    |                                                                                                    |                                                                  |                                |
|                                                                                                    | Na Altrian                                                                                                    |                                                                                                    |                                                                  |                                |
| Etoc                                                                                                    | Ημερομηνία                                                                                                    | Καθαρό ποσό                                                                                                    | Κατάσταση αίτησης                                                |                                |

Η φόρμα της αίτησης έχει προ-συμπληρωμένα τα στοιχεία που έχετε ήδη υποβάλλει στη σελίδα της Υπεύθυνης Δήλωσης. Εάν κάποιο από τα στοιχεία δεν είναι σωστό, τότε θα πρέπει να μεταβείτε πάλι στην «Αρχική» σελίδα και να επιλέξετε την «Αλλαγή» ώστε να πραγματοποιήσετε τη σχετική διόρθωση και κατόπιν να επιλέξετε το «Αποθήκευση».

|                                                                                                    | Βεβαίωσε τα κέρδη σου!                                                                                                    |
|----------------------------------------------------------------------------------------------------|----------------------------------------------------------------------------------------------------|
| ρχική   Αίτηση                                                                                          |                                                                                                    |
| Παρακαλούμε ακολουθήστε την εξ<br>1. Επισυνάψτε τα απαραίτητα έγγρ<br>2. Επιλέξτε «Απιοδέχομαι τους όρι | ής διαδικασία:<br>αφα (Υπεύθυνη Δήλωση ή/και πρόσφατο Εικαθαριστικό).<br>ιυς χρήσης» και εν συνεχεία «Αποθήκευση» ώστε να ολοκληρωθεί η διαδικασία. |
| Αίτηση προς<br>🕑 ΟΠΑΠ Α.Ε.                                                                              | 🗹 ΕΛΛΗΝΙΚΑ ΛΑΧΕΙΑ Α.Ε. 🗹 ΙΠΠΟΔΡΟΜΙΕΣ Α.Ε.                                                                                                    |
| Προσωπικά στοιχεία                                                                                      |                                                                                                    |
| Επώνυμο *                                                                                               | Όνομα *                                                                                                    |
| Πατρώνυμο *                                                                                             | Ημερομηνία Γέννησης * Αρ. Δελτίου Ταυτότητας *<br>05/03/1954                                                                                        |
| A.Ф.M. *                                                                                                |                                                                                                    |
| Αριθμός Διαβατηρίου                                                                                     | Χώρα έκδοσης διαβατηρίου Αδεια παραμονής                                                                                                    |

|                        | Αριθμός * Τ.Κ. *         |                          |  |
|------------------------|--------------------------|--------------------------|--|
| Πόλη <b>*</b><br>ΑΘΗΝΑ | Νομός <b>◆</b><br>ΑΤΤΙΚΗ |                          |  |
| Αντίκλητος             |                          |                          |  |
| Επώνυμο *              | Όνομα •                  | Επαγγελματική Ιδιότητα * |  |
| Email •                | Τηλέφωνο *               | A.Φ.M. *                 |  |
| Επισυναπτόμενα α       | ρχεία 🖞                  |                          |  |
| * Υποχρεωτικό πεδίο    | νάψετε υπεύθυνη δήλωση   |                          |  |
| + Πατήστε για να επισυ |                          |                          |  |

Τα πεδία που έχουν αστερίσκο (\*) είναι υποχρεωτικά και πρέπει να συμπληρωθούν σύμφωνα με τις υποδείξεις των υπομνήσεων που εμφανίζονται όταν τοποθετείτε τον κέρσορα πάνω από κάθε πεδίο.

| Όνομα *                              | Επώνυμο *               |                     |                     |  |
|--------------------------------------|-------------------------|---------------------|---------------------|--|
|                                      |                         |                     |                     |  |
| Όνομα Πατρός *                       | Επώνυμο Πα              | τρός *              |                     |  |
|                                      | 1                       |                     |                     |  |
| Όνομα Μητρός *                       | Επώνυμο Μη              | τρός *              |                     |  |
|                                      |                         |                     |                     |  |
| Ημερομηνία Γέννησης <sup>(2)</sup> * | Τόπος Γέννησης *        | Αρ. Δελτίου Ταυτότη | ητας • Εκδούσα Αρχή |  |
| 09 🗸 7 🖌 1957 🗸                      |                         |                     |                     |  |
| 'H<br>An Rués Angernalau             | ing TuSogor Anglarasian | Visia Daoguounia    |                     |  |
| Αμτομος Διαρατηρίου Χ                | ωρα εκουσης Διαβατηρίου | Ασεια παράμονης     | M.WI.N.M.           |  |
|                                      |                         |                     |                     |  |
| Τηλεφωνο εταθερό * Τ                 | ηλεφωνο κινητό *        | Email *             |                     |  |
|                                      |                         |                     |                     |  |

Απαραίτητα έγγραφα τα οποία χρειάζεται να επισυναφθούν είναι η υπεύθυνη δήλωση <u>επικυρωμένη</u> από γραφείο ΚΕΠ ή Αστυνομικό Τμήμα, καθώς και το πιο πρόσφατο εκκαθαριστικό σας σημείωμα · τα συγκεκριμένα αρχεία δεν πρέπει να υπερβαίνουν σε μέγεθος τα 10 MB.

Αποδεκτοί τύποι αρχείων είναι οι ακόλουθοι:

- .jpg
- .jpeg
- .png
- .bmp
- .pdf
- .tiff

Στη συνέχεια, πρέπει να αποδεχθείτε τους όρους χρήσης της εφαρμογής και να πατήσετε το πεδίο «Αποθήκευση».

| Επώνυμο *                                                             | Όνομα *                                                                          | Επαγγελματική Ιδιότητα * |
|-----------------------------------------------------------------------|----------------------------------------------------------------------------------|--------------------------|
| Email *                                                               | Τηλέφωνο *                                                                       | A@M. *                   |
|                                                                       |                                                                                  |                          |
| F=                                                                    | under A                                                                          |                          |
| Επισυναπτόμενα α                                                      | οχεία 🖞                                                                          |                          |
| Επισυναπτόμενα αι<br>+ Πατήστε για να επισυ                           | <b>οχεία 🗈</b><br>νάψετε υπεύθυνη δήλωση                                         |                          |
| Επισυναπτόμενα αι<br>+ Πατήστε για να επισυ<br>+ Πατήστε για να επισυ | <b>Οχεία 🖹</b><br>νάψετε υπεύθυνη δήλωση<br>νάψετε το πιο πρόσφατο εκκαθαριστικό |                          |
| Επισυναπτόμενα αι<br>+ Πατήστε για να επισυ<br>+ Πατήστε για να επισυ | <b>Οχεία 🗈</b><br>νάψετε υπεύθυνη δήλωση<br>νάψετε το πιο πρόσφατο εκκαθαριστικό |                          |

Εάν η αίτηση αποθηκευτεί επιτυχώς, τότε στο επάνω μέρος της αρχικής σας οθόνης, θα εμφανιστεί ένας αριθμός αιτήματος · ο αριθμός αυτός είναι μοναδικός και αντιστοιχεί αποκλειστικά στη δική σας αίτηση.

|                                                                                                    | E                                                                                                    | <b>εβαίωσε</b> τα κέι                                                                                                    | ρδη σου!                                 |                             |
|----------------------------------------------------------------------------------------------------|----------------------------------------------------------------------------------------------------|----------------------------------------------------------------------------------------------------|------------------------------------------|-----------------------------|
| Αρχική   Επισκόπηση                                                                                                    |                                                                                                    |                                                                                                    |                                          |                             |
| <ol> <li>Επιλέξτε «Αλλαγή».</li> <li>Συμπληρώστε τα στοιχεί</li> <li>Επιλέξτε «Αποθήκευση»</li> <li>Επικυρώστε την Υπτέθου</li> <li>Σαρώστε την Υπτέθου</li> <li>Επιλέξτε «Νέα Αίτηση» κ</li> <li>Επιλέξτε «Νέα Αίτηση» κ</li> </ol> | ι σας όπως αναγράφονται στ<br>και εκτυπώστε το αντήγραφο<br>η Δήλωση σε ένα γραφείο ΚΙ<br>Δήλωση και το πιο πρόσφατο<br>αι επισυνάψτε τα ψηφιακά αρ<br>υυς όρους χρήσης» και εν συ | ην ταυτότητά σας.<br>της υπεύθυνης δήλωσης που θα εμφανιστι<br>ΕΓ ή Αστυνομικό Τμήμα.<br>φορολογικό εκκαθαριστικό.<br>χεία (Υπεύθυνη Δήλωση και πρόσφατο Εκ<br>εχεία «Αποθήκευση» ώστε να ολοκληρωθ | εί.<br>καθαριστικό).<br>εί η διαδικασία. |                             |
| Η Υπεύθυνη Δήλωσή μοι                                                                                                    | , 💽 Αλλαγή                                                                                                    |                                                                                                    |                                          | Επιθυμώ να λαμβάνω ενημερώσ |
|                                                                                                    |                                                                                                    |                                                                                                    |                                          |                             |
|                                                                                                    |                                                                                                    |                                                                                                    | Λήψη Υπεύθυνης Δήλωσης                   | Αλλαγή κωδικού πρόσβασης    |
|                                                                                                    |                                                                                                    |                                                                                                    | Λήψη Υπεύθυνης Δήλωσης                   | Αλλαγή κωδικού πρόσβασης    |

Η αίτηση που υποβάλετε, αφορά σε κέρδη που έχουν εισπραχθεί από την ΟΠΑΠ Α.Ε., τα Ελληνικά Λαχεία Α.Ε. και τις Ιπποδρομίες Α.Ε και υποβάλλεται μία φορά ανά έτος.

Εάν έχετε εισπράξει κέρδη σε δύο από τις Εταιρείες του Ομίλου, θα δημιουργηθούν δύο αιτήσεις με διαφορετικούς αριθμούς πρωτοκόλλου, ενώ εάν έχετε εισπράξει κέρδη και στις τρεις Εταιρείες του Ομίλου, θα δημιουργηθούν τρεις αιτήσεις με διαφορετικούς αριθμούς πρωτοκόλλου ανά περίπτωση · πιο συγκεκριμένα, ο κωδικός αίτησης 3/xxx2016 αφορά σε κέρδη από την Εταιρεία ΟΠΑΠ Α.Ε., ο κωδικός 4/ xxx2016 την Εταιρεία ΕΛΛΗΝΙΚΑ ΛΑΧΕΙΑ Α.Ε., και ο κωδικός 5/xxx2016 την Εταιρεία ΙΠΠΟΔΡΟΜΙΕΣ Α.Ε.

Ο αριθμός αιτήματος αφορά συνολικά στο αίτημά σας προς τον Όμιλο, ενώ ο αριθμός πρωτοκόλλου, αφορά στην κάθε μία αίτηση χωριστά.

| <ol> <li>Επιλέξτε «Αλλαγή».</li> <li>Συμπληρώστε τα στοιχεία σας όπι<br/>3. Επιλέξτε «Αποθήκευση» και εκτοι<br/>4. Επινωρώστε την Υπεύθωνη Δήλωση κο<br/>5. Σαρώστε την Υπεύθωνη Δήλωση κο<br/>6. Επιλέξτε «Νάα Αίτηση» και επισυν<br/>7. Επιλέξτε «Αποδέχομαι τους όρους</li> </ol> | ως αναγράφονται στην τα<br>πώστε το αντίγραφο της ι<br>η σε ένα γραφείο ΚΕΠ ή<br>αι το πιο πρόσφατο φορε<br>άψτε τα ψηφιακά αρχεία<br>; χρήσης» και εν συνεχεία | υτότητά σας.<br>πεύθυνης δήλωσης που θ<br>Αστυνομικό Τμήμα.<br>ιλογικό Εκκαθαριστικό.<br>ι (Υπεύθυνη Δήλωση και τ<br>«Αποθήκευση» ώστε να | θα εμφατιστεί.<br>πρόσφατο Εκκαθαριστικό).<br>ολοκληρωθεί η διαδικασία. |                                |
|----------------------------------------------------------------------------------------------------|----------------------------------------------------------------------------------------------------|----------------------------------------------------------------------------------------------------|-------------------------------------------------------------------------|--------------------------------|
| Η Υπεύθυνη Δήλωσή μου                                                                                                    | Αλλαγή                                                                                                    |                                                                                                    |                                                                         | Επιθυμώ να λαμβάνω ενημερώσεις |
|                                                                                                    |                                                                                                    |                                                                                                    | Λήψη Υπεύθυνης Δήλωσης                                                  | Αλλαγή κωδικού πρόσβασης       |
|                                                                                                    |                                                                                                    |                                                                                                    |                                                                         |                                |
|                                                                                                    |                                                                                                    |                                                                                                    |                                                                         |                                |
| Ιστορικό Αιτήσεων                                                                                                    |                                                                                                    |                                                                                                    |                                                                         |                                |
| Έτος                                                                                                    | Ημερομηνία<br>Υποβολής                                                                                                    | Καθαρό ποσό                                                                                                    | Κατάσταση αίτησης                                                       |                                |
| 2016                                                                                                    | 24/02/2017                                                                                                    |                                                                                                    | Υποβλήθηκε.                                                             |                                |
| Αριθμός Πρωτοκόλλου 3/ 2016<br>ΟΠΑΠ Α.Ε.<br>Αριθμός Πρωτοκόλλου 4/ 2016                                                                                                    | :                                                                                                    |                                                                                                    |                                                                         |                                |

## Ζ. Επισκόπηση Λογαριασμού

Η σελίδα επισκόπησης λογαριασμού παρουσιάζει τα στοιχεία σας, τη δυνατότητα αλλαγής τους, την κατάσταση των αιτήσεών σας για κάθε Εταιρεία ξεχωριστά, αλλά και το εν γένει ιστορικό των αιτήσεών σας.

Έχετε τη δυνατότητα να προβείτε σε Αλλαγή κωδικού πρόσβασης και αλλαγή των στοιχείων σας, καθώς και σε αλλαγή της αρχικής προτιμήσεώς σας σχετικά με τις εμπορικές ενημερώσεις.

#### i. Πριν την υποβολή της Αίτησης Βεβαίωσης Κερδών

Πριν την υποβολή της Αίτησης Βεβαίωσης Κερδών, μπορείτε να ελέγξετε εάν τα προσωπικά στοιχεία που έχετε υποβάλει είναι σωστά, ή και να προβείτε ενδεχομένως σε αλλαγή τους, επιλέγοντας το πλαίσιο "Αλλαγή".

| 5. Σαρώστε την Υπεύθυνη Δή<br>6. Επιλέξτε «Νέα Αίτηση» κα<br>7. Επιλέξτε «Αποδέχομαι τοι | λωση και το πιο πρόσφατο φορο.<br>ι επισυνάψτε τα ψηφιακά αρχεία<br>ις όρους χρήσης» και εν συνεχεία | λογικό Εκκαθαριστικό.<br>(Υπεύθυνη Δήλωση κα<br>«Αποθήκευση» ώστε | αι πρόσφατο Εκκαθαριστικό).<br>να ολοκληρωθεί η διαδικασία. |                                |  |
|------------------------------------------------------------------------------------------|----------------------------------------------------------------------------------------------------|-------------------------------------------------------------------|-------------------------------------------------------------|--------------------------------|--|
| Η Υπεύθυνη Δήλωσή μου                                                                    | 🖉 Αλλαγή                                                                                             |                                                                   |                                                             | Επιθυμώ να λαμβάνω ενημερώσεις |  |
|                                                                                          |                                                                                                    |                                                                   | Λήψη Υπεύθυνης Δήλωσης                                      | Αλλαγή κωδικού πρόσβασης       |  |
|                                                                                          |                                                                                                    |                                                                   |                                                             |                                |  |
|                                                                                          |                                                                                                    |                                                                   |                                                             |                                |  |
| Ιστορικό Αιτήσεων                                                                        |                                                                                                    |                                                                   |                                                             |                                |  |
| Έτος                                                                                     | Ημερομηνία<br>Υποβολής                                                                               | Καθαρό ποσό                                                       | <b>Κατάσταση</b> παρακαλο<br>πατι                           | ύμε, διορθώστε το<br>υμό σας.  |  |
| 2016                                                                                     | 24/02/2017                                                                                           |                                                                   | Νέα υποβολή της αίτηση                                      | ۰<br>۱                         |  |
| Αριθμός Πρωτοκόλλου <b>3</b> /<br>ΟΠΑΠ Α.Ε.                                              | 2016                                                                                                 |                                                                   |                                                             |                                |  |
|                                                                                          |                                                                                                    |                                                                   |                                                             |                                |  |

Επιλέγοντας το πεδίο "Επιθυμώ να λαμβάνω ενημερώσεις", βλέπετε την αρχική προτίμηση που είχατε δηλώσει κατά την εγγραφή σας και έχετε τη δυνατότητα να την αλλάξετε.

| 5 1909 1                                                                                                    |                                                                                                    |                                                                                                    |                                                           |                                |
|----------------------------------------------------------------------------------------------------|----------------------------------------------------------------------------------------------------|----------------------------------------------------------------------------------------------------|-----------------------------------------------------------|--------------------------------|
| Αρχική   Επισκόπηση                                                                                                    |                                                                                                    |                                                                                                    |                                                           |                                |
| <ol> <li>Επιλέξτε «Αλλαγή».</li> <li>Συμπληρώστε τα στοιχεία σα</li> <li>Επιλέχτε «Αποθήκευση» και</li> <li>Επισμόστε την Υπεύθυνη Δήλ</li> <li>Επισμόστε την Υπεύθυνη Δήλ</li> <li>Επισμόστε την Υπεύθυνη Δήλ</li> <li>Επισμόστε την Υπεύθυνη Δήλ</li> <li>Επιδέξτε «Νέα Αίτηση» και ει</li> <li>Τ. Επιλέξτε «Αποδέχομαι τους σ</li> </ol> | ς όπως αναγράφονται στην του<br>εκιτυπώστε το αντήγραφο της υτ<br>άγλοση σε ένα γραφείο ΚΕΠ ή,<br>ωση και το πιο πρόσφατο φορο<br>πουνάψτε τα ψηφιακά αρχεία (1<br>όρους χρήσης» και εν συνεχεία | τότητά σας.<br>τεύθυνης δήλωσης που θα εμ<br>Αστυνομικό Τμήμα.<br>Ασγικό εκκαθαριστικό.<br>"πεύθυνη Δήλωση και πρόσφ<br>«Αποθήκευση» ώστε να ολο | φανιστεί<br>ατο Εκκαθαριστικό).<br>Οληρωθεί η διαδικασία. |                                |
| Η Υπεύθυνη Δήλωσή μου                                                                                                    | 🐼 Αλλαγή                                                                                                    |                                                                                                    |                                                           | Επιθυμώ να λαμβάνω ενημερώσεις |
|                                                                                                    |                                                                                                    |                                                                                                    |                                                           |                                |
|                                                                                                    |                                                                                                    |                                                                                                    | Λήψη Υπεύθυνης Δήλωσης                                    | Αλλαγή κωδικού πρόσβασης       |
|                                                                                                    |                                                                                                    |                                                                                                    |                                                           |                                |
|                                                                                                    |                                                                                                    |                                                                                                    |                                                           |                                |
|                                                                                                    |                                                                                                    |                                                                                                    |                                                           |                                |
| Ιστορικό Αιτήσεων 🔮                                                                                                    | Νέα Αίτηση                                                                                                    |                                                                                                    |                                                           |                                |
|                                                                                                    | Ημερομηγία                                                                                                    |                                                                                                    | Kasharan alamana                                          |                                |

|                                                                                                    |                                                                            | Βεβ                                                                                        | αίωσε το                                                                                       | ι χέρδη σ                                                                     | 00!                                                                |                                            |                   |                                         |
|----------------------------------------------------------------------------------------------------|----------------------------------------------------------------------------|--------------------------------------------------------------------------------------------|------------------------------------------------------------------------------------------------|-------------------------------------------------------------------------------|--------------------------------------------------------------------|--------------------------------------------|-------------------|-----------------------------------------|
| Αρχική   Επισκόπη                                                                                                    | Αρχική   Επισκόπη Επιθυμώ να λαμβάνω ενημερώσεις ×                         |                                                                                            |                                                                                                |                                                                               |                                                                    |                                            |                   |                                         |
| <ol> <li>Επιλέξτε «Αλλαγή</li> <li>Συμπληρώστε τα α</li> <li>Επιλέξτε «Αποθήκ.</li> <li>Επικυρώστε την Υτ</li> <li>Σαρώστε την Υπεύ</li> </ol> | Επιθυμώ να λαμβ<br>επεξεργασία των<br>των σχετικών δικα<br>εγγεγραμμένος σ | δάνω ενημερώσεις και<br>προσωπικών δεδομέν<br>αιωμάτων μου, όπως α<br>το μητρώο των αυτό-α | εμπορικές επικοινωνίει<br>ων που παρείχα κατά<br>ιναγράφονται στους Όρ<br>ποκλεισμένων παικτών | ς από τις εταιρείες του<br>την εγγραφή μου για τ<br>ιους Χρήσης της Υπηρ<br>ι | ομίλου ΟΠΑΠ και συ<br>το σκοπό αυτό. Έχω /<br>εσίας, Ρητά δηλώνω ο | ναινώ στην<br>λάβει γνώση<br>ότι δεν είμαι |                   |                                         |
| <ol> <li>Επιλέξτε «Νέα Αίτι<br/>7. Επιλέξτε «Αποδέχι</li> </ol>                                                                                | Συναινώ Ο                                                                  | Δεν Συναινώ                                                                                |                                                                                                |                                                                               |                                                                    |                                            |                   |                                         |
|                                                                                                    |                                                                            |                                                                                            |                                                                                                |                                                                               | Αποστολή                                                           | Κλείσιμο                                   | ιβάνω ενημερώσεις |                                         |
| Η Υπεύθυνη Δήλω                                                                                                    |                                                                            | _                                                                                          |                                                                                                | _                                                                             | _                                                                  |                                            |                   | , i i i i i i i i i i i i i i i i i i i |
|                                                                                                    |                                                                            |                                                                                            |                                                                                                |                                                                               |                                                                    |                                            |                   |                                         |
|                                                                                                    |                                                                            |                                                                                            |                                                                                                |                                                                               |                                                                    |                                            |                   |                                         |
|                                                                                                    |                                                                            |                                                                                            |                                                                                                |                                                                               |                                                                    |                                            |                   |                                         |
|                                                                                                    |                                                                            |                                                                                            |                                                                                                |                                                                               |                                                                    |                                            |                   |                                         |
|                                                                                                    |                                                                            |                                                                                            |                                                                                                |                                                                               |                                                                    |                                            |                   |                                         |
|                                                                                                    |                                                                            |                                                                                            |                                                                                                |                                                                               |                                                                    |                                            |                   |                                         |
|                                                                                                    |                                                                            |                                                                                            | Καθαρό ποσό                                                                                    | Κατάσ                                                                         |                                                                    |                                            |                   |                                         |
| 2016                                                                                                    |                                                                            |                                                                                            |                                                                                                |                                                                               |                                                                    |                                            |                   |                                         |
|                                                                                                    | 3/822016                                                                   |                                                                                            |                                                                                                |                                                                               |                                                                    |                                            |                   |                                         |

Πατώντας το κουμπί "Λήψη Υπεύθυνης Δήλωσης", εμφανίζεται σε μορφή pdf αρχείου η Υπεύθυνη Δήλωσή σας με όλα τα στοιχεία, την οποία μπορείτε να αποθηκεύσετε ή και να εκτυπώσετε.

|                                                                                                    | Βεβ                                                                                                    | <b>αίωσε</b> τα κ                                                                                                    | έρδη σου!                                             |                                |
|----------------------------------------------------------------------------------------------------|----------------------------------------------------------------------------------------------------|----------------------------------------------------------------------------------------------------|-------------------------------------------------------|--------------------------------|
| Αρχική   Επισκόπηση                                                                                                    |                                                                                                    |                                                                                                    |                                                       |                                |
| <ol> <li>Επιλέξτε «Αλλαγή».</li> <li>Συμπληρώστε τα στοιχεία σας όπω<br/>3. Επιλέξτε «Απισθήκευση» και εκτυπ<br/>4. Επικορώστε την Υπεύθωνη Δήλωση<br/>5. Σαρώστε την Υπεύθωνη Δήλωση κ.<br/>6. Επιλέξτε «Κάλα Πήση» και επισινιά<br/>7. Επιλέξτε «Απισδέχομαι τους όρους</li> </ol> | ς αναγράφονται στην ταυτότ<br>ύστε το αντίγραφο της υπεί<br>σε ένα γραφείο ΚΕΠ ή Αστ<br>Ι το πιο πρόσφατο φορολοι<br>ψτε τα ψηφιακά αρχεία (Υπε<br>ζρήσης» και εν συνεχεία «Α | ητά σας.<br>Θυνης δήλωσης που θα εμφ<br>υνομικό Τμήμα.<br>ικό εκκαθαριστικό.<br>ύθυνη Δήλωση και πρόσφατ<br>πτοθήκευση» ώστε να ολοκλ | ανιστεί.<br>ο Εκκαθαριστικό).<br>ηρωθεί η διαδικασία. |                                |
| Η Υπεύθυνη Δήλωσή μου                                                                                                    | Αλλαγή                                                                                                    |                                                                                                    |                                                       | Επιθυμώ να λαμβάνω ενημερώσεις |
|                                                                                                    |                                                                                                    |                                                                                                    |                                                       |                                |
|                                                                                                    |                                                                                                    |                                                                                                    | Λήψη Υπεύθυνης Δήλωσης                                | Αλλαγή κωδικού πρόσβασης       |
|                                                                                                    |                                                                                                    |                                                                                                    |                                                       |                                |
|                                                                                                    |                                                                                                    |                                                                                                    |                                                       |                                |
|                                                                                                    | Aíman                                                                                                    |                                                                                                    |                                                       |                                |
| Froc                                                                                                    | Ημερομηνία                                                                                                    | Καθαρό ποσό                                                                                                    | Κατάσταση αίτησης                                     |                                |

Πατώντας το κουμπί "Αλλαγή κωδικού πρόσβασης", μεταφέρεστε αυτομάτως στη σελίδα αλλαγής του κωδικού πρόσβασης.

| Η Υπεύθυνη Δήλωσή μου | , 🐼 Αλλαγή |                        | Επιθυμώ να λαμβάνω ενημερώσεις |
|-----------------------|------------|------------------------|--------------------------------|
|                       |            |                        |                                |
|                       |            | Λήψη Υπευθυνης Δήλωσης | Αλλαγή κωδικού προσβασης       |
|                       |            |                        |                                |
|                       |            |                        |                                |

Έχετε τη δυνατότητα να υποβάλετε Αίτηση Βεβαίωσης Κερδών μόνο για κέρδη που έχετε εισπράξει ονομαστικά μέσω Τραπέζης, και που αφορούν αποκλειστικά στο προηγούμενο ημερολογιακό έτος.

Αίτηση δημιουργείται εφόσον βρεθούν πληρωμές που αντιστοιχούν στον Α.Φ.Μ. σας στη συγκεκριμένη Εταιρεία από την οποία είχατε εισπράξει τα κέρδη.

#### ii. Μετά την υποβολή της Αίτησης Βεβαίωσης Κερδών

Έπειτα από την υποβολή της αίτησης βεβαίωσης κερδών, μπορείτε να παρακολουθείτε την πορεία της τόσο με την επίσκεψή σας στον ιστότοπο, όσο και διαμέσου της ηλεκτρονικής αλληλογραφίας που θα σας αποστέλλεται από πλευράς της Εταιρείας, για κάθε μεταβολή στην κατάσταση της αίτησής σας.

| ρχική   Επισκόπηση                                                                                                    |                                                                                                    |                                                                                                    |                                                                      |                                |
|----------------------------------------------------------------------------------------------------|----------------------------------------------------------------------------------------------------|----------------------------------------------------------------------------------------------------|----------------------------------------------------------------------|--------------------------------|
| <ol> <li>Επιλέξτε «Αλλαγή».</li> <li>Συμπληρώστε τα στοιχεία σας</li> <li>Επιλέξτε «Αποθήκευση» και ε</li> <li>Επικυρώστε την Υπεύθυνη Δήλα</li> <li>Επιλέξτε «Νέα Αίτηση» και επι</li> <li>Επιλέξτε «Αποδέχομαι τους ός</li> </ol> | όπως αναγράφονται στην τα<br>κτυπώστε το αντίγραφο της υ<br>Ιωση σε ένα γραφείο ΚΕΠ ή<br>η και το πο πρόσφατο φορο<br>ισυνάψτε τα ψηφιακά αρχεία<br>ρους χρήσης» και εν συνεχείο | πότητά σας.<br>πεύθυνης δήλωσης που θα<br>Αστυνομικό Τμήμα.<br>λογικό εκκαθαριστικό.<br>(Υπεύθυνη Δήλωση και πς<br>«Αποθήκευση» ώστε να ο | ι εμφανιστεί.<br>ρόσφατο Εκκαθαριστικό).<br>λοκληρωθεί η διαδικασία. |                                |
| Η Υπεύθυνη Δήλωσή μου                                                                                                    | 📀 Αλλαγή                                                                                                    |                                                                                                    |                                                                      | Επιθυμώ να λαμβάνω ενημερώσεις |
|                                                                                                    |                                                                                                    |                                                                                                    |                                                                      |                                |
|                                                                                                    |                                                                                                    |                                                                                                    | Λήψη Υπεύθυνης Δήλωσης                                               | Αλλαγή κωδικού πρόσβασης       |
|                                                                                                    |                                                                                                    |                                                                                                    |                                                                      |                                |
|                                                                                                    |                                                                                                    |                                                                                                    |                                                                      |                                |
|                                                                                                    |                                                                                                    |                                                                                                    |                                                                      |                                |
| Ιστορικό Αιτήσεων                                                                                                    |                                                                                                    |                                                                                                    |                                                                      |                                |
|                                                                                                    | Ημερομηνία<br>Υποβολής                                                                                                    | Καθαρό ποσό                                                                                                    | Κατάσταση αίτησης                                                    |                                |
| Έτος                                                                                                    |                                                                                                    |                                                                                                    |                                                                      |                                |

Από τη στιγμή που η αίτηση βρίσκεται σε κατάσταση «υποβλήθηκε», τίθεται σε επεξεργασία από το αρμόδιο γραφείο του Ομίλου, και δεν απαιτούνται ενέργειες από μέρους σας.

Ωστόσο, είναι απαραίτητο να ελέγχετε την ηλεκτρονική σας αλληλογραφία, για τυχόν θέματα που χρήζουν ενεργειών εκ μέρους σας.

Στα στοιχεία της αίτησης εμφανίζονται το έτος είσπραξης των κερδών, ο αριθμός πρωτοκόλλου ανά Εταιρεία, η ημερομηνία υποβολής, το καθαρό ποσό - εφόσον έχουν επιβεβαιωθεί πληρωμές - και η κατάσταση της αίτησης.

Για κάθε αλλαγή κατάστασης, τόσο εσείς όσο και ο αντίκλητος (εφόσον αυτός έχει οριστεί) λαμβάνετε email ειδοποίησης.

#### iii. Προς διόρθωση προσωπικών στοιχείων - στοιχείων αίτησης

Στην περίπτωση που απαιτείται η διόρθωση προσωπικών στοιχείων ή/και των συνημμένων εγγράφων, ειδοποιείστε σχετικά με ηλεκτρονικό μήνυμα. Τα πεδία/αρχεία που χρειάζεται να διορθωθούν, αναφέρονται τόσο στο ηλεκτρονικό μήνυμα, όσο και στη σελίδα επισκόπησης. Επίσης, στην εφαρμογή, σας δίδονται οδηγίες για τα βήματα που πρέπει να ακολουθήσετε, ανάλογα με το τι πρέπει να διορθώσετε.

| <ol> <li>Επιλέξτε «Αλλαγή».</li> <li>Συμπληρώστε τα στοιχεία σας όπ</li> <li>Επιλέξτε «Αποθήκευση» και εκτι<br/>4. Επικυρώστε την Υπεύθωνη Δήλωση<br/>5. Σαρώστε την Υπεύθωνη Δήλωση<br/>6. Επιλέξτε «Αποδέχομαι τους όρου</li> </ol> | τως αναγράφονται στην τα<br>πτώστε το αντίγραφο της<br>τη σε ένα γραφείο ΚΕΠ ή<br>και το πιο πρόσφατο φορι<br>νάψτε τα ψηφιακά αρχείι<br>ς χρήσης» και εν συνεχεί | ιυτότητά σας.<br>υπεύθυνης δήλωσης που θι<br>Αστυνομικό Τμήμα<br>ολογικό Εκκαθαριστικό.<br>α (Υπεύθυνη Δήλωση και π<br>α «Αποθήκευση» ώστε να α | α εμφανιστεί.<br>ρόσφατο Εκκαθαριστικό).<br>ολοκληρωθεί η διαδικασία. | +                                  |
|----------------------------------------------------------------------------------------------------|----------------------------------------------------------------------------------------------------|----------------------------------------------------------------------------------------------------|-----------------------------------------------------------------------|------------------------------------|
| Η Υπεύθυνη Δήλωσή μου                                                                                                    | Αλλαγή                                                                                                    |                                                                                                    |                                                                       | Επιθυμώ να λαμβάνω ενημερώσει      |
|                                                                                                    |                                                                                                    |                                                                                                    |                                                                       |                                    |
|                                                                                                    |                                                                                                    |                                                                                                    | Λήψη Υπεύθυνης Δήλωσης                                                | Αλλαγή κωδικού πρόσβασης           |
|                                                                                                    |                                                                                                    |                                                                                                    |                                                                       |                                    |
| Ιστορικό Αιτήσεων                                                                                                    |                                                                                                    |                                                                                                    |                                                                       |                                    |
| Έτος                                                                                                    | Ημερομηνία<br>Υποβολής                                                                                                    | Καθαρό ποσό                                                                                                    | <b>Κατάσταση</b> παρακαλ<br>πα                                        | ούμε, διορθώστε το<br>τρώνυμό σας. |
| 2016                                                                                                    | 24/02/2017                                                                                                    |                                                                                                    | Νέα υποβολή της αίτησ                                                 | ns 🛕                               |
| Αριθμός Πρωτοκόλλου <b>3, 2016</b><br>ΟΠΑΠ Α Ε                                                                                                    | i                                                                                                    |                                                                                                    |                                                                       |                                    |

Εάν οι όποιες διορθώσεις αφορούν σε προσωπικά στοιχεία ή στοιχεία του αντικλήτου, τότε αυτές θα πρέπει να πραγματοποιηθούν στη σελίδα των προσωπικών σας στοιχείων (Αλλαγή), και κατόπιν να υποβάλετε εκ νέου την Αίτηση Βεβαίωσης Κερδών.

| Η Υπεύθυνη Δήλωσή μου | 💉 Αλλαγή               |             |                                    | Επιθυμώ να λαμβάνω ενημερώσεις |
|-----------------------|------------------------|-------------|------------------------------------|--------------------------------|
| ονομγείωνιμο          |                        |             |                                    |                                |
|                       |                        |             | Λήψη Υπεύθυνης Δήλωσης             | Αλλαγή κωδικού πρόσβασης       |
|                       |                        |             |                                    |                                |
|                       |                        |             |                                    |                                |
|                       |                        |             |                                    |                                |
| Ιστορικό Αιτήσεων     |                        |             |                                    |                                |
| Έτος                  | Ημερομηνία<br>Υποβολής | Καθαρό ποσό | <b>Κατάσταση</b> παρακαλοί<br>πατρ | ύμε, διορθώστε το<br>ψυμό σας. |
|                       |                        |             |                                    | •                              |

Εάν οι όποιες διορθώσεις αφορούν στα συνημμένα έγγραφα, θα πρέπει να τις πραγματοποιήσετε στο πεδίο της Νέας υποβολής της αίτησης. Σε αυτή την περίπτωση, σας δίνεται η επιπλέον δυνατότητα να επισυνάψετε και τρίτο αρχείο στην αίτησή σας, εάν είναι απαραίτητο, καθώς και να προσθέσετε Παρατηρήσεις / Σχόλια στο κάτω μέρος της σελίδας.

| Η Υπεύθυνη Δήλωσή μου | Αλλαγή                 |             |                                     | Επιθυμώ να λαμβάνω ενημερώσεις      |
|-----------------------|------------------------|-------------|-------------------------------------|-------------------------------------|
|                       |                        |             |                                     |                                     |
|                       |                        |             | Λήψη Υπεύθυνης Δήλωσης              | Αλλαγή κωδικού πρόσβασης            |
|                       |                        |             |                                     |                                     |
|                       |                        |             |                                     |                                     |
|                       |                        |             |                                     |                                     |
| Ιστορικό Αιτήσεων     |                        |             |                                     |                                     |
| Έτος                  | Ημερομηνία<br>Υποβολής | Καθαρό ποσό | <b>Κατάσταση</b> παρακαλού<br>πατρι | με, διορθώστε το<br>υνυμό σας.<br>• |
| 2016                  | 24/02/2017             |             | Νέα υποβολή της αίτησης             | <b>A</b>                            |
|                       |                        |             |                                     |                                     |

Εάν οι όποιες διορθώσεις αφορούν τόσο σε προσωπικά στοιχεία, όσο και σε στοιχεία του αντικλήτου ή/και στα συνημμένα έγγραφα, τότε πρέπει απαραιτήτως πρώτα να αποθηκεύσετε τις διορθώσεις των προσωπικών σας στοιχείων και κατόπιν να υποβάλετε εκ νέου την Αίτηση Βεβαίωσης Κερδών.

#### iv. Επιβεβαίωση πληρωμών

Όταν μέσω της εφαρμογής βεβαιωθούν τα εισπραχθέντα ποσά με βάση τον Α.Φ.Μ. σας, τότε λαμβάνετε ηλεκτρονικό μήνυμα προκειμένου να επιβεβαιώσετε την ορθότητα των πληρωμών.

|                                                                                                    | Βεβ                                                                                                    | <mark>βαίωσε</mark> τα                                                                                                    | κέρδη σου!                                                             |                                |  |
|----------------------------------------------------------------------------------------------------|----------------------------------------------------------------------------------------------------|----------------------------------------------------------------------------------------------------|------------------------------------------------------------------------|--------------------------------|--|
| Αρχική   Επισκόπηση                                                                                                    |                                                                                                    |                                                                                                    |                                                                        |                                |  |
| <ol> <li>Επιλέξτε «Αλλαγή».</li> <li>Συμπληρώστε τα στοιχεία σας όπως</li> <li>Επιλέξτε «Αποδήκειση» και εκτυπό</li> <li>Επικορώστε την Υπεύθυνη Δήλωση και</li> <li>Επιλέξτε «Να δήκηση και παναύ</li> <li>Επιλέξτε «Να δήκηση και παναύ</li> </ol> | ς αναγράφονται στην τα<br>άστε το αντίγραφο της ι<br>σε ένα γραφείο ΚΕΠ ή<br>το πιο πρόσφατο φορα<br>ψτε τα ψηφιακά αρχεία<br>(ρήσης» και εν συνεχεία | υτότητά σας.<br>πτεύθυνης δήλωσης που θ<br>Αστυνομικό Τμήμα.<br>ιλογικό εκκαθαριστικό.<br>τ (Υπεύθυνη Δήλωση και τ<br>2 «Αποθήκευση» ώστε να | ία εμφανιστεί.<br>τρόσφατο Εκκαθαριστικό)<br>ολοκληρωθεί η διαδικασία. |                                |  |
| Η Υπεύθυνη Δήλωσή μου 📀                                                                                                    | Αλλαγή                                                                                                    |                                                                                                    |                                                                        | Επιθυμώ να λαμβάνω ενημερώσεις |  |
|                                                                                                    |                                                                                                    |                                                                                                    | Λήψη Υπεύθυνης Δήλωσης                                                 | Αλλαγή κωδικού πρόσβασης       |  |
| <br>Email                                                                                                    |                                                                                                    |                                                                                                    |                                                                        |                                |  |
|                                                                                                    |                                                                                                    |                                                                                                    |                                                                        |                                |  |
| Ιστορικό Αιτήσεων                                                                                                    |                                                                                                    |                                                                                                    |                                                                        |                                |  |
| Έτος                                                                                                    | Ημερομηνία<br>Υποβολής                                                                                                    | Καθαρό ποσό                                                                                                    | Κατάσταση αίτησης                                                      |                                |  |
| 2016                                                                                                    | <mark>16/02/2017</mark>                                                                                                    | 2.364,37                                                                                                    | Απαιτείται να επιβεβαιώ<br>Ανάλυση πληρωμών 🝳                          | σετε τις πληρωμές σας 🖌 🕂      |  |
| Αριθμός Πρωτοκόλλου 3/8: 016<br>ΟΠΑΠ Α.Ε.                                                                                                    |                                                                                                    | 2.364.37                                                                                                    | 1                                                                      |                                |  |

Μπορείτε να δείτε αναλυτικά τις πληρωμές σας, επιλέγοντας το εικονίδιο «μεγεθυντικός φακός» στο πεδίο της Ανάλυσης πληρωμών · εκτός από τα στοιχεία του κάθε δελτίου, εκεί εμφανίζονται επίσης το μεικτό, το καθαρό κέρδος και ο φόρος, τα οποία θα αναγράφονται κατά τον ίδιο τρόπο και στη βεβαίωση.

| Παιξίματος | Ημερομηνία Πληρωμής | Παιχνίδι      | Κλήρωση | Αρ. Δελτίου | Κόστος | Μεικτό   | Καθαρό   | Επιστροφή | Φόρο |
|------------|---------------------|---------------|---------|-------------|--------|----------|----------|-----------|------|
|            | 24/2016             | ΠΑΜΕ ΣΤΟΙΧΗΜΑ | 233     |             | 48,00  | 315,61   | 315,61   | 0,00      | 0,00 |
|            | 05/2016             | ΠΑΜΕ ΣΤΟΙΧΗΜΑ | 254     |             | 38,50  | 439,51   | 439,51   | 0,00      | 0,00 |
|            | 05/2016             | ΠΑΜΕ ΣΤΟΙΧΗΜΑ | 269     |             | 40,00  | 393,56   | 393,56   | 0,00      | 0,00 |
|            | 36/2016             | ΠΑΜΕ ΣΤΟΙΧΗΜΑ | 283     |             | 40,00  | 331,10   | 331,10   | 0,00      | 0,00 |
|            | 11/2016             | ΠΑΜΕ ΣΤΟΙΧΗΜΑ | 373     |             | 48,00  | 288,61   | 288,61   | 0,00      | 0,00 |
|            | 11/2016             | ΠΑΜΕ ΣΤΟΙΧΗΜΑ | 406     |             | 41,25  | 264,47   | 264,47   | 0,00      | 0,00 |
|            | ·11/2016            | ΠΑΜΕ ΣΤΟΙΧΗΜΑ | 437     |             | 44,00  | 331,51   | 331,51   | 0,00      | 0,00 |
|            |                     |               |         |             | 299,75 | 2.364,37 | 2.364,37 | 0,00      | 0,00 |
| •          |                     |               |         |             |        |          |          |           | •    |

Εάν οι πληρωμές/ποσό συμφωνούν με τα δεδομένα σας, τότε πατώντας στο σύμβολο " ν", ολοκληρώνεται η διαδικασία επεξεργασίας της βεβαίωσης κερδών σας, και παράλληλα έχετε και τη δυνατότητα εκτύπωσής της.

| Αρχική   Επισκόπηση                                                                                                    |                                                                                                    |                                                                                                    |                                                                      |                                                                                          |  |
|----------------------------------------------------------------------------------------------------|----------------------------------------------------------------------------------------------------|----------------------------------------------------------------------------------------------------|----------------------------------------------------------------------|------------------------------------------------------------------------------------------|--|
| <ol> <li>Επιλέξτε «Αλλαγή».</li> <li>Συμπληρώστε τα στοχεία σας ά</li> <li>Επιλέξτε «Αποθήκευση» και εκ</li> <li>Επινοφώστε την Υπεύθυνη Δήλω</li> <li>Σαρώστε την Υπεύθυνη Δήλωση</li> <li>Επινόματε την Υπεύθυνη Δήλωση</li> <li>Επιλέξτε «Νέα Αίτηση» και επις</li> <li>Επιλέξτε «Αποθέχομαι τους όρο</li> </ol> | ιπως αναγράφονται στην τα<br>τυπώστε το αντίγραφο της ι<br>«ση σε ένα γραφείο ΚΕΠ ή<br>και το πιο πρόσφατο φορο<br>τυνάφτε τα ψηφιακά αρχεία<br>τως χρήσης» και εν συνεχεία | υτότητά σας.<br>πτεύθυνης δήλωσης που θ<br>Αστυνομικό Τμήμα.<br>ιλογικό εκκαθαριστικό.<br>: (Υπεύθυνη Δήλωση και π<br>: «Αποθήκευση» ώστε να ι | α εμφανιστεί.<br>ρόσφατο Εκκαθαριστικό).<br>λοκληρωθεί η διαδικασία. |                                                                                          |  |
| Η Υπεύθυνη Δήλωσή μου                                                                                                    | 🕗 Αλλαγή                                                                                                    |                                                                                                    |                                                                      | Επιθυμώ να λαμβάνω ενημερώσεις                                                           |  |
|                                                                                                    |                                                                                                    |                                                                                                    |                                                                      |                                                                                          |  |
| Email                                                                                                    |                                                                                                    |                                                                                                    | Λήψη Υπεύθυνης Δήλωσης                                               | Αλλαγή κωδικού πρόσβασης                                                                 |  |
|                                                                                                    |                                                                                                    |                                                                                                    |                                                                      |                                                                                          |  |
| Ιστορικό Αιτήσεων                                                                                                    |                                                                                                    |                                                                                                    |                                                                      |                                                                                          |  |
| Έτος                                                                                                    | Ημερομηνία<br>Υποβολής                                                                                                    | Καθαρό ποσό                                                                                                    | Κατάσταση αίτησης                                                    | Πατήστε εδώ για να<br>επιβεβαιώσετε τις πληρωμές<br>σας και να ολοκληρωθεί το<br>αίτιμα. |  |
|                                                                                                    |                                                                                                    |                                                                                                    |                                                                      |                                                                                          |  |
| 2016                                                                                                    | 16/02/2017                                                                                                    | 2.364,37                                                                                                    | Αποιτείται να επιβεβαιώσει<br>Ανάλυση πληρωμών <b>Q</b>              | τε τις πληρωμές σας 🗸 🕂                                                                  |  |

Αν οι πληρωμές / ποσό δεν συμφωνούν με τα δεδομένα σας, τότε έχετε το δικαίωμα να προχωρήσετε σε προσθήκη πληρωμών, πατώντας το κουμπί με το σύμβολο "+".

|            |                                                                |                        |                      | Λήψη Υπεύθυνης Δήλωσης                                  | Αλλαγή κωδικού πρόσβασης                                                                                                    |  |
|------------|----------------------------------------------------------------|------------------------|----------------------|---------------------------------------------------------|----------------------------------------------------------------------------------------------------|--|
|            | Ιστορικό Αιτήσεων<br>Έτος                                      | Ημερομηνία<br>Υποβολής | Καθαρό ποσό          | Κατάσταση αίτησης                                       | Αν υπάρχει κάποια πληρωφή,<br>η οποία δεν υμφονίζεται στον<br>πάνακα πληρωφών<br>παροκαλούμε να εισόγετε το<br>barcode του αποδίεκτικού<br>για Βέραιωση κίβοδους που<br>έχει εκδοθεί στο όνομά σας<br>από το τερματικό του<br>πρακτορείου. |  |
|            | 2016<br>Αριθμός Πρωτοκάλλου : 016<br>ΟΠΑΠ.Α.Ε.                 | 16/02/2017             | 2.364,37<br>2.364,37 | Απαιτείται να επιβεβοιώσετ<br>Αυάλυση πληρωμών <b>Q</b> | α τις πληρωμίς σος 🥑 🛊 📥                                                                                                    |  |
| APA<br>H S | EEN<br>Konos pyömistys eeen<br>Kometoon se tojepa naina enitpe | TRETAL MONO ΣΕ ΑΤΟΙ    | MA AND TON 18 ETCN   |                                                         | <b>Λετωφόρος Αθηνών 112</b><br>104 42, Αθήνα, Ατική<br>Εξυπηρέτηση πελατών ΟΠΑΠ<br>210 57 98 888<br>801 110 0260                                                                                                    |  |

#### ν. Προσθήκη πληρωμών

Στην περίπτωση προσθήκης πληρωμών που δεν έχουν βρεθεί από την εφαρμογή, συμπληρώνετε είτε τον Κωδικό Αίτησης Βεβαίωσης Κέρδους, είτε τον Κωδικό Πληρωμής Τραπέζης.

Μπορείτε να προσθέσετε επιπλέον της μίας πληρωμής, επιλέγοντας κάθε φορά το κουμπί Προσθήκη.

| 1. Emilite «Allayn»                                                                                            | νετία πας άπως αναγολογιστα που                                                                                                    | matemité atec                                                                         |                                                                                                    |                   |
|----------------------------------------------------------------------------------------------------|----------------------------------------------------------------------------------------------------|---------------------------------------------------------------------------------------|----------------------------------------------------------------------------------------------------|-------------------|
| 3 Επλέξτε «Αποθήκ                                                                                              |                                                                                                    | e umeridiume Ankeur                                                                   | ne non 9a successeri                                                                                                    |                   |
| <ol> <li>Επικυρωστε την Υτ</li> <li>Σαρώστε την Υπεύ</li> </ol>                                                | Προσθήκη Νέας Πληρωμής                                                                                                    |                                                                                       |                                                                                                    | *                 |
| <ol> <li>Επιλέξτε «Νέα Α/π</li> <li>Επιλέξτε «Αποδέχ</li> </ol>                                                | Προσθήκη Πατήστε "Προσθ<br>Βεβαίωσης Κέρ                                                                                                    | θήκη" για παραπάν<br>δους είτε Κωδικό Π                                               | ω από μια πληρωμές εισάγοντας είτε Κωδικό Αίτησης<br>Αηρωμής Τράπεζας                                                                                                    |                   |
|                                                                                                    |                                                                                                    |                                                                                       |                                                                                                    |                   |
| Η Υπεύθυνη Δήλω                                                                                                | Πληκτρολογήστε τον 35ψήφιο κωδικ                                                                                                    | κό στο αντίστοιχο π                                                                   | εδίο, σύμφωνα με το παράδειγμα, και πατήστε Αποστολή.                                                                                                    | υβάνω ενημερώσεις |
| status concorda                                                                                                | Μπορείτε επίσης να αποστείλετε σ                                                                                                    | χόλια καθώς και αρ                                                                    | χεία.                                                                                                    |                   |
| ONOMA/Encisyme                                                                                                 |                                                                                                    |                                                                                       |                                                                                                    |                   |
| The second second second second second second second second second second second second second second second s | *****                                                                                                    | n con                                                                                 | And have information to the contract of the contract of the co | sounnoofficenc    |
| - 192                                                                                                    | UNDATION DECEM                                                                                                    | 8,920                                                                                 | March Barry Barry Brand                                                                                                    |                   |
| Estwal                                                                                                    | Line Millioner                                                                                                    | A SUCCESSION III                                                                      | AND A CARACTERISTON                                                                                                    |                   |
| trouble@mailinator.                                                                                            | Al Include     Annual Include Include     Annual Include Include     Annual Include Include     Annual Include Include     Annual Include Include     Annual Include Include     Annual Include Include     Annual Include Include     Annual Include Include     Annual Include Include     Annual Include Include     Annual Include     Annual Include | forgariana, Acceler a<br>na a sababian, tay<br>andro na rangerat<br>andro na sababia. | Maddenization denotes http://www.upress.com                                                                                                    |                   |
|                                                                                                    | Κωδικός Αίτησης Βεβαίωσης Κέρδο                                                                                                    | ως                                                                                    | Κωδικός Πληρωμής Τράπεζας                                                                                                    |                   |
|                                                                                                    | •                                                                                                    |                                                                                       | 0                                                                                                    |                   |
| Ιστορικό Αιτήσεωι                                                                                              |                                                                                                    |                                                                                       |                                                                                                    |                   |
|                                                                                                    |                                                                                                    |                                                                                       | Αποστολή Κλείση                                                                                                    | 10                |
| Έτος                                                                                                    | Υποβολής                                                                                                    | consulta ins                                                                          | ee                                                                                                    |                   |
|                                                                                                    |                                                                                                    |                                                                                       |                                                                                                    | Autoooc 🗸 +       |
| 2016                                                                                                    | 24/02/2017                                                                                                    | 2.942,94                                                                              | Audduan tünawaw Q                                                                                                    |                   |

Ο κωδικός συμπληρώνεται χωρίς κενά και χρειάζεται προσοχή τόσο κατά την πληκτρολόγησή του ώστε να μη γίνει λάθος στα ψηφία, όσο και στο ακριβές πεδίο στο οποίο πρέπει να εισαχθεί.

Στις εξαιρετικές περιπτώσεις δελτίων «live» τα οποία περιγράφονται ως «ΑΠΟΔΕΙΞΗ ΠΛΗΡΩΜΗΣ – Εκταμίευση με τραπεζική μεταφορά», ο κωδικός εισάγεται στο πεδίο του Κωδικού Πληρωμής Τραπέζης.

#### vi. Επιβεβαίωση πληρωμών μετά από προσθήκη πληρωμών

Εφόσον οι επιπλέον πληρωμές σας γίνουν αποδεκτές, θα χρειαστεί να ελέγξετε τον πίνακα στο πεδίο της Ανάλυσης πληρωμών, και να τις επιβεβαιώσετε εκ νέου, προκειμένου να προχωρήσετε στην ολοκλήρωση και εκτύπωση της Βεβαίωσης Κερδών.

| Хопап                                                                                                    |                                                                                                    |
|----------------------------------------------------------------------------------------------------|----------------------------------------------------------------------------------------------------|
| όσθετες πληρωμές αποθηκεύτηκαν επιτυχώς                                                                                                    |                                                                                                    |
| <b>Βεβαίωσε</b> τα κέρδ                                                                                                    | δη σου!                                                                                                    |
| Αρχική   Επισκόπηση                                                                                                    |                                                                                                    |
| <ol> <li>Συμπληρώστε τα στοιχεία σας όπως αναγράφονται στην ταυτότητά σας.</li> <li>Επιλέζτε «Αποθήκευση» και εκτυπώστε το αντήγραφο της υπεύθυνης δήλωσης που θα εμφανιστεί.</li> <li>Επικυρώστε την Υπεύθυνη Δήλωση σε ένα γραφείο ΚΕΠ ή Αστυνομικό Τμήμα.</li> <li>Σαρώστε την Υπεύθυνη Δήλωση και το πιο πρόσφατο φορολογικό Εκκαθαριστικό.</li> </ol> |                                                                                                    |
| <ul> <li>6. Επιλέξτε «Νέα Αίτηση» και επισυνάψτε τα ψηφιακά αρχεία (Υπεύθυνη Δήλωση και πρόσφατο Εκκαθ</li> <li>7. Επιλέξτε «Αποδέχομαι τους όρους χρήσης» και εν συνεχεία «Αποθήκευση» ώστε να ολοκληρωθεί τ</li> <li>Η Υπεύθυνη Δήλωσή μου</li> </ul>                                                                                                    | θαριστικό).<br>η διαδικασία.<br>Επιθυμώ να λαμβάνω ενημερώσεις                                                    |
| <ul> <li>6. Επιλέξτε «Νέα Αίτηση» και επισυνάψτε τα ψηφιακά αρχεία (Υπεύθυνη Δήλωση και πρόσφατο Εκκαθ</li> <li>7. Επιλέξτε «Αποδέχομαι τους όρους χρήσης» και εν συνεχεία «Αποθήκευση» ώστε να ολοκληρωθεί </li> <li>Η Υπεύθυνη Δήλωσή μου</li> <li>ΟΝΟΜΑ/ΕΠΩΝΥΜΟ</li> </ul>                                                                              | θαριστικό).<br>Γη διαδικασία.<br>Επτθυμώ να λαμβάνω ενημερώσεις                                                   |
| 6. Επιλέξτε «Νέα Αίτηση» και επισυνάψτε τα ψηφιακά αρχεία (Υπεύθυνη Δήλωση και πρόσφατο Εκκαθ<br>7. Επιλέξτε «Απιοδέχομαι τους όρους χρήσης» και εν συνεχεία «Απιοθήκευση» ώστε να ολοκληρωθεί ι<br>Η Υπεύθυνη Δήλωσή μου<br>ΟΝΟΜΑ/ΕΠΩΝΥΜΟ                                                                                                    | θαριστικό).<br>Γη διαδικασία.<br>Επιθυμώ να λαμβάνω ενημερώσεις<br>ψη Υπεύθυνης Δήλωσης Αλλαγή κωδικού πρόσβασης  |
| 6. Επιλέξτε «Νέα Αίτηση» και επισυνάψτε τα ψηφιακά αρχεία (Υπεύθυνη Δήλωση και πρόσφατο Εκκαθ<br>7. Επιλέξτε «Απισδέχομαι τους όρους χρήσης» και εν συνεχεία «Απισθήκευση» ώστε να ολοκληρωθεί<br>Η Υπεύθυνη Δήλωσή μου<br>ΟΝΟΜΑ/ΕΠΩΝΥΜΟ<br>Email                                                                                                    | θαριστικό).<br>Ιη διαδικασία.<br>Επιθυμώ να λαμβάνω ενημερώσεις<br>ιψη Υπεύθυνης Δήλωσης Αλλαγή κωδικού πρόσβασης |

#### vii. Εκτύπωση πιστοποιητικού

Πατώντας το κουμπί της Βεβαίωσης πληρωμών, μπορείτε να αποθηκεύσετε και εκτυπώσετε τη βεβαίωση για τις επιβεβαιωμένες πληρωμές.

Εάν έχετε επιβεβαιώσει πληρωμές που αφορούν σε περισσότερες από μία εταιρείες του Ομίλου, τότε επιπλέον αντίστοιχοι σύνδεσμοι θα εμφανιστούν, με ξεχωριστές βεβαιώσεις για κάθε Εταιρεία.

| Ιστορικό Αιτήσεων                                                                      |                        |                    |                                            |
|----------------------------------------------------------------------------------------|------------------------|--------------------|--------------------------------------------|
| Έτος                                                                                   | Ημερομηνία<br>Υποβολής | Καθαρό ποσό        | Κατάσταση αίτησης                          |
| 2016                                                                                   | 27/01/2017             | 2.191,57           | Ολοκληρωμένη                               |
| Αριθμός Πρωτοκόλλου <b>3/. 2016</b><br>ΟΠΑΠ Α.Ε.<br>Αριθμός Πρωτοκόλλου <b>4/ 2016</b> |                        | 911,57<br>1.280,00 | Βεβαίωση πληρωμών 🔮<br>Βεβαίωση πληρωμών 🍨 |